# Program Guide \_User

# • 프로그램 가이드 (학생)

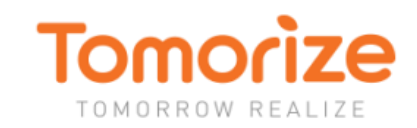

# 0. 목차

# 1. 로그인

# 1) 사이트 접속

2) 관리자로부터 부여 받은 아이디와 비번을 입력하세요.

# 2. 기본메뉴

# 3. 학교생활기록부

1) 인적사항 2) 학적사항 3) 출결상황 4) 수상경력 5) 자격증 및 인증취득상황 6) 진로희망사항 7) 창의적체험활동상황 8) 교과학습발달상황 9) 독서활동상황 10) 행동특성 및 종합의견

# 4. 활동워크북

- 1) 활동검색
- 2) 활동보고서

# 5. 자기소개서

1) STAR작성 2) STAR 리스트 3) 자기소개서 작성 4) 자기소개서 리스트

# 6. 학생부종합전형 자료실

1) 대학별 입시 자료실 2) 대학별 합격 노하우 3) 학과정보 4) 직업정보

# 7. 투모라이즈-S 소개

1) 공지사항 2) 기타

를 클릭하시면 됩니다.

학생 로그인

# 1) 사이트 접속

프로그램 사이트 <u>www.tomorize-s.com</u> 에 접속하여, 화면 상단의

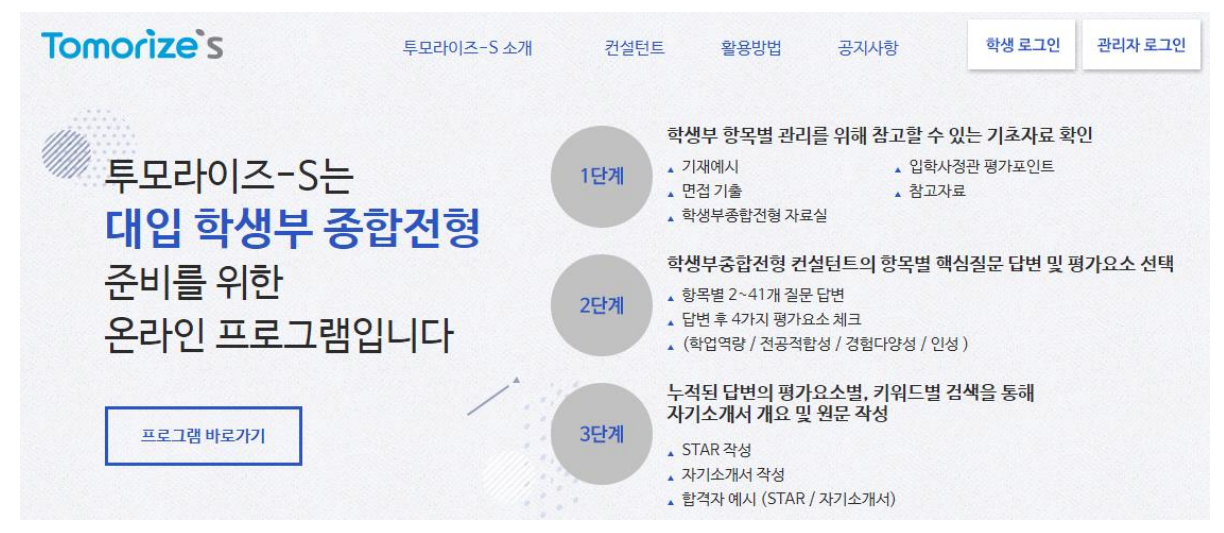

# 2) 관리자로부터 부여 받은 아이디와 비번을 입력하세요.

| 서비스를 이 | l용하려면 로그인이 필요합니다 |
|--------|------------------|
| 아이디    | arum             |
| 비밀번호   |                  |

COPYRIGHT © DBKEDUCATION. All RIGHTS RESERVED

2. 기본 메뉴

# Tomorize's 학교생활기록부 활동워크북 자기소개서 학생부종합전형 자료실 투모라이즈-S 소개

메뉴 상단에 마우스를 올려놓으면 (클릭x), 선택할 수 있는 하위 항목이 보입니다.

-학교생활기록부: 10개의 학생부 항목, 각 항목별 질문에 답을 해가면서 활동을 기록 -활동워크북: '학교생활기록부'에 기록한 활동을 검색/수정/구분/첨삭요청/인쇄 -자기소개서: '활동워크북'을 바탕으로 자기소개서를 작성하는 Tool 제공 -학생부종합전형 자료실: 대학별 7가지 자료 제공/투모라이즈 학과 및 직업정보 제공 -투모라이즈-S 소개: 오프라인 워크숍과 컨설턴트 소개

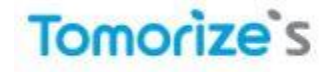

| 학교생활기록부                                 | 활동워크북 | 자기소개서    | 학생부종합전형 자료실 | 투모라이즈-S 소개 |
|-----------------------------------------|-------|----------|-------------|------------|
| 1.인적사항                                  | 활동검색  | STAR 작성  | 대학별 입시 자료실  | 공지사항       |
| 2.학적사항                                  | 활동보고서 | STAR 리스트 | 대학별 합격 노하우  |            |
| 3.출결상황                                  |       | 자소서 작성   | 학과정보        |            |
| 4.수상경력<br>학업역량/전공적합성/<br>경험다양성/인성역량     |       | 자소서 리스트  | 직업정보        |            |
| 5.자격증 및 인증취득상:                          | 황     |          |             |            |
| 6.진로희망사항                                |       |          |             |            |
| 7.창의적체험활동상황<br>자율활동/동아리활동/<br>봉사활동/진로활동 |       |          |             |            |
| 8.교과학습발달상황<br>교과성젹/세부능력<br>및 특기사항       |       |          |             |            |
| 9.독서활동상황                                |       |          |             |            |

10.행동특성 및 종합의견

# 화면구성

: 왼쪽 메뉴를 통해 자료를 확인하고, 항목별 주요 질문에 답을 하면서 활동을 저장할 수 있습니다.

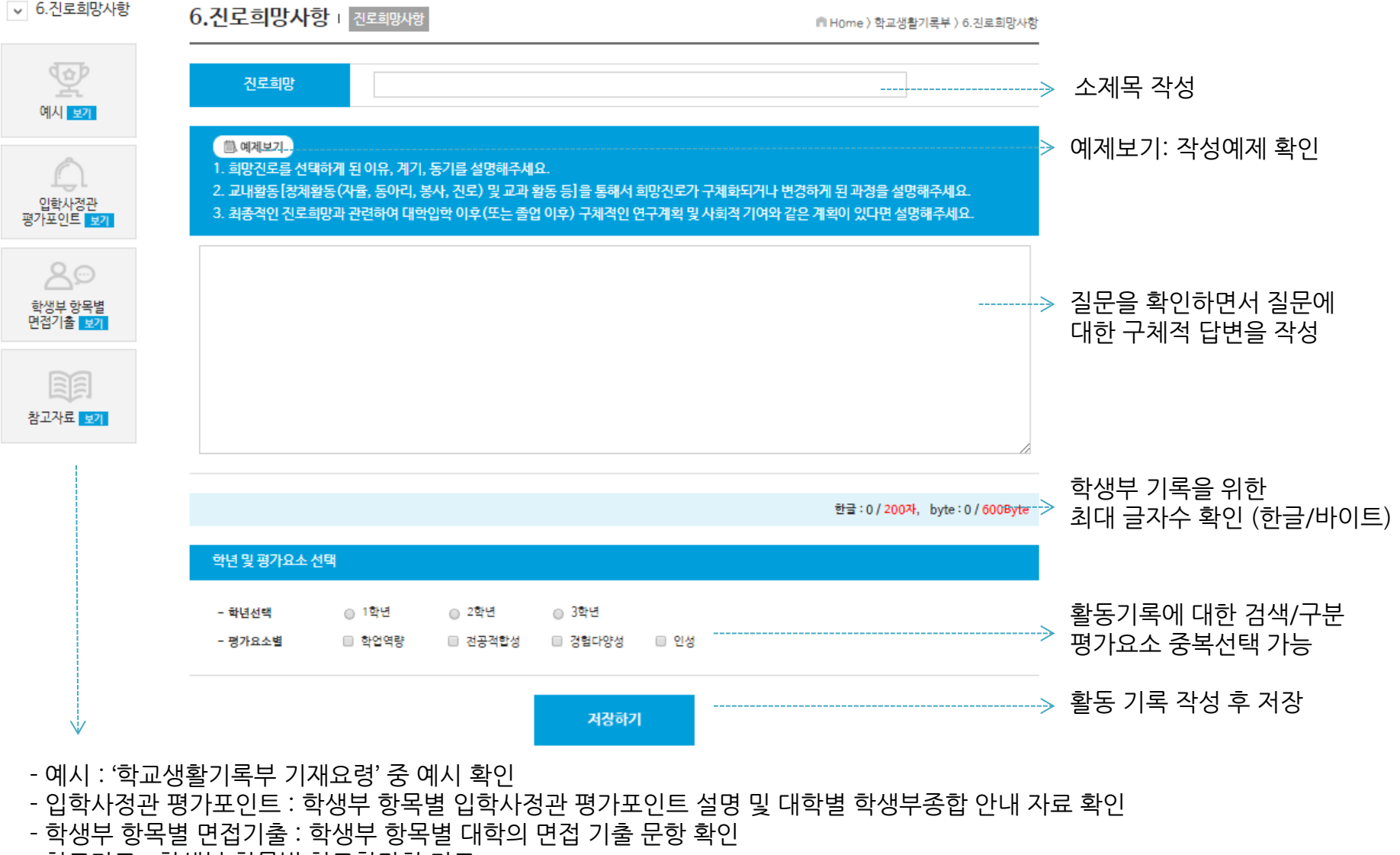

- 참고자료 : 학생부 항목별 참고할만한 자료

# 1) 인적사항

# -학교생활기록부 메뉴에 마우스를 올려놓으면 하위메뉴가 생성됩니다. -1.인적사항을 클릭하면 질문에 작성할 수 있는 화면으로 넘어갑니다.

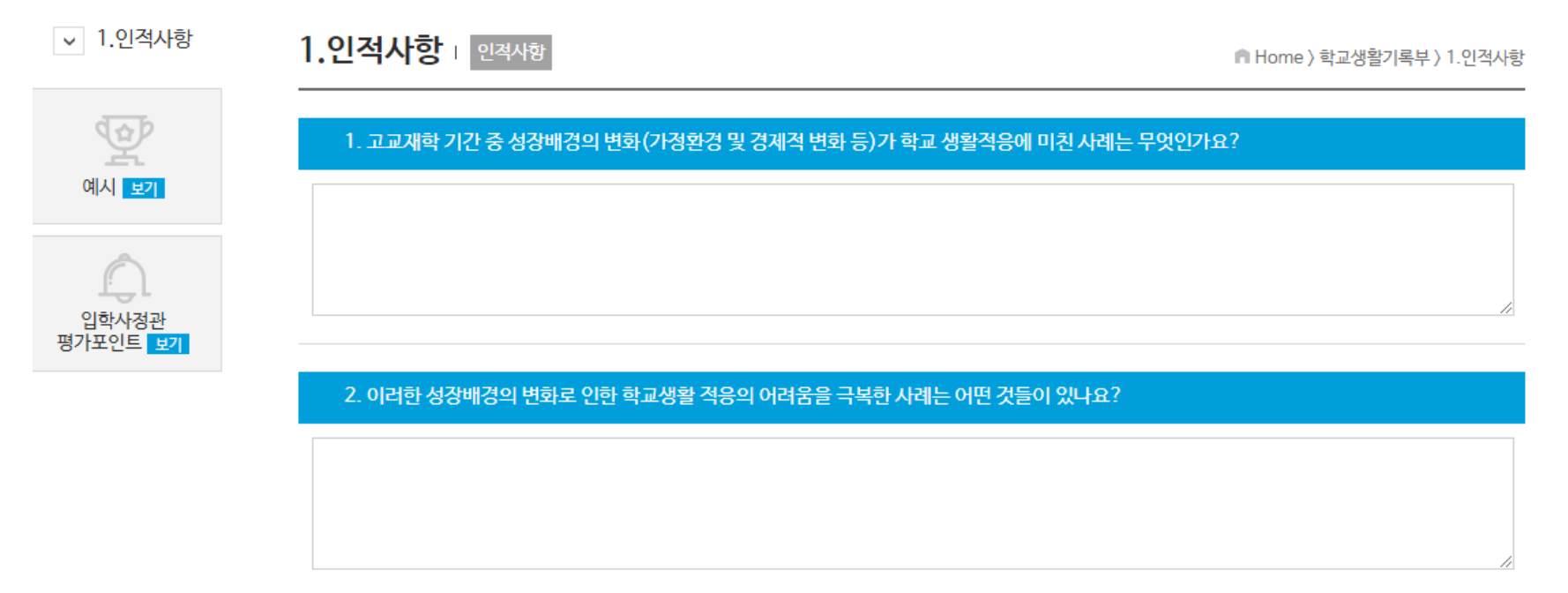

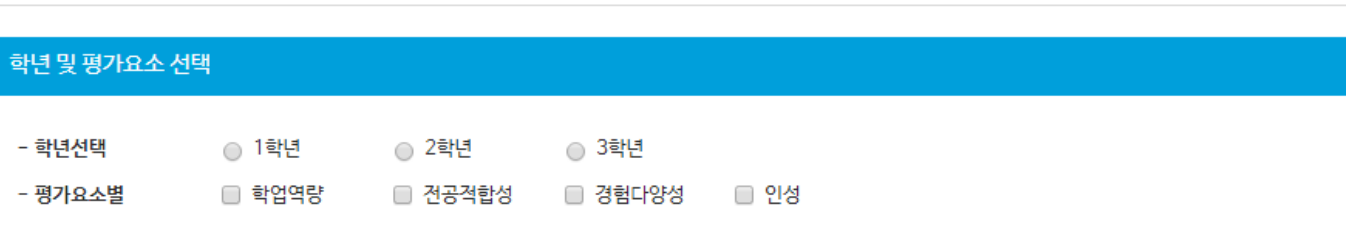

저장하기

| Ŷ | 입학사정관                | 평가포인트                                                           | n Home 〉 학교생활기록부 〉 1.인적사항 |
|---|----------------------|-----------------------------------------------------------------|---------------------------|
|   |                      | ·공통 ·대학별                                                        |                           |
|   | <u>کم ا</u>          | : 2018학년도 한국외국어대학교 전형가이드]                                       |                           |
|   | ♠ 인적사항 및             | 학적사항                                                            |                           |
|   | 학생<br>인적사항 및<br>학적사항 | 성명 : 한의대<br>학적 : 2015년 3월 2일 00고등학교 제1학년 입학                     |                           |
| 1 | 특기사항                 |                                                                 |                           |
| ) | (1)<br>사정관           | 인적사항은 대학에 제공되지 않으며, 학적사항은 기본적인<br>정보제공 차원에서 활용되어 평가에 반영하지 않습니다. |                           |

# - 대학별 : 학생부 항목에 대한 특정 대학의 학생부종합전형 가이드북의 내용을 확인해 볼 수 있습니다.

- 확인이 어려우므로 자소서나 추천서 등에 적극적으로 소명할 필요 있음 • 학생부 연계항목 : 7번 창의적 체험활동(진로활동), 10번 행동특성 및 종합의견
- 특히 부모님의 이혼 및 재혼 혹은 입양 등의 가정 환경상의 특별한 어려움 등이 학생부에서
- 고교 시절 성장배경 및 역경극복의 사례가 있으면 자기소개서 혹은 교사추천서에 소명이 중요.
- 학생부에 개인적인 특별한 가족환경 상황에 대해서 알 수 없음

| 학생부 항목에 대한 공통 | 평가포인트가 기록되 | 티어 있습니다.                  |
|---------------|------------|---------------------------|
| 💇 입학사정관 평가포인트 |            | ⋒ Home 〉 학교생활기록부 〉 1.인적사항 |
|               | · 공통 · 대학별 |                           |

- 공통 : 학생

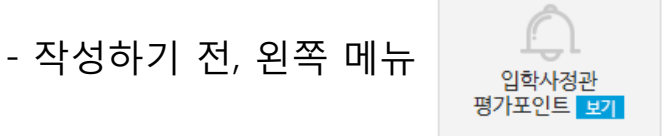

3. 학교생활기록부

입학사정관 평가포인트를 확인해 보세요.

- 질문에 대해 답변을 작성합니다. (해당 사항이 있는 질문만 작성하면 됩니다.)
- 학년을 선택 합니다.
- 평가요소를 선택합니다. (중복 선택이 가능합니다.)

한년 및 평가유소 선택

- '저장하기' 버튼을 클릭합니다.

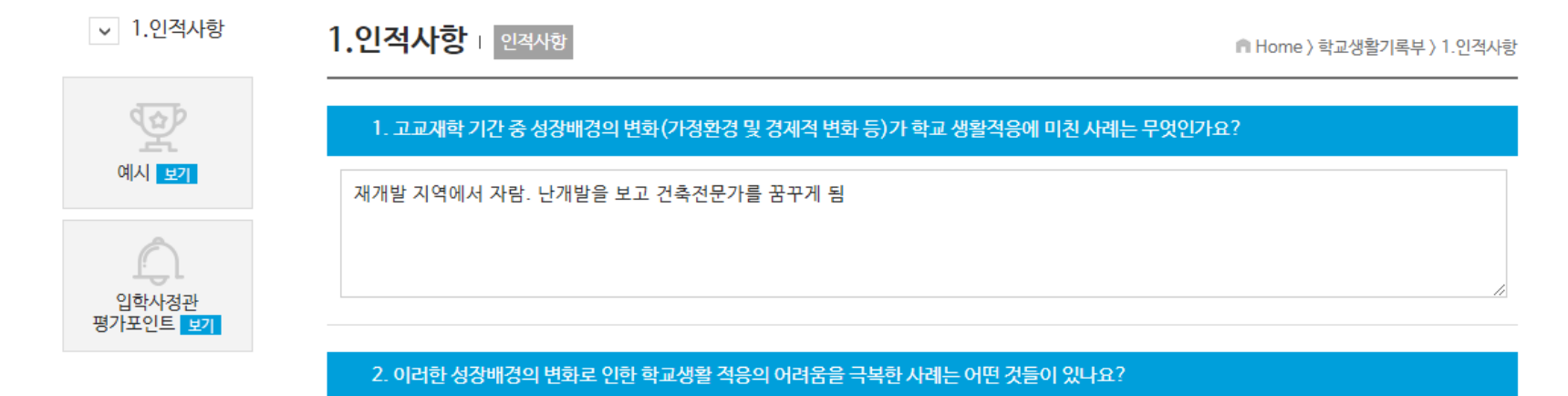

부모님의 사업실패, 성적이 떨어졌으나 스스로 학습으로 극복

| - 학년선택               | 1학년   1 | ○ 2학년   | ● 3학년   |      |  |
|----------------------|---------|---------|---------|------|--|
| - 평 <del>가요소</del> 별 | ✔ 학업역량  | ☑ 전공적합성 | 🔲 경험다양성 | 🔲 인성 |  |
| - 평가요소별              | 🕑 학업역량  | 🗷 전공적합성 | 🔲 경험다양성 | 🔲 인성 |  |

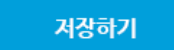

- 4가지 평가요소는 아래의 표를 참고해 보시기 바랍니다. (출처: 경희대 2019 입학전형계획)

| 평가요소 평가항목                                                        |                                                                                        | 전형자료                                                                                                    |                                          |                                      |  |  |  |
|------------------------------------------------------------------|----------------------------------------------------------------------------------------|----------------------------------------------------------------------------------------------------|------------------------------------------|--------------------------------------|--|--|--|
| 경기표조                                                             | 8/184                                                                                  | 학교생활기록부                                                                                                    | 자기소개서                                    | 교사추천서                                |  |  |  |
| <b>학업역량</b><br>고등학교 재학기간 중 보인<br>학업능력과 수준                        | - 학업성취도<br>- 학업태도와 학업의지<br>- 지적 호기심<br>- 자기주도적 학습능력<br>- 탐구능력                          | - 수상경력<br>- 창의적 체험활동 상황<br>- 교과학습 발달 상황<br>- 독서활동상황<br>- 행동특성 및 종합의견                                                                           | - <b>1번 항목</b><br>- 2번 항목                | - <b>1번 항목</b><br>- 3번 항목            |  |  |  |
| <b>전공적합성</b><br>전공 관련분야에 대한<br>관심과 노력, 적성과<br>학문적 발전가능성          | - 적성과 소질<br>- 전공에 대한 관심과 이해도<br>- 전공 관련 교과목 이수<br>- 진로 탐색 노력<br>- 전공 관련 활동 경험          | <ul> <li>수상경력</li> <li>진로희망사항</li> <li>자격증 및 인증취득 상황</li> <li>창의적 체험활동 상황</li> <li>교과학습 발달 상황</li> <li>독서활동 상황</li> <li>행동특성 및 종합의견</li> </ul> | – 1번 항목<br>– <b>2번 항목</b><br>– 4번 항목     | – 1번 항목<br>– <b>2번 항목</b><br>– 3번 항목 |  |  |  |
| <b>인성</b><br>배려·나눔·협력 등의 품성과<br>공감·소통하는 능력                       | - 나눔과 배려 실천<br>- 팀워크와 협력<br>- 리더십<br>- 도덕성과 품성<br>- 성실성<br>- 대인관계와 의사소통능력              | - 수상경력<br>- 출결사항<br>- 창의적 체험활동 상황<br>- 행동특성 및 종합의견                                                                                             | - 2번 항목<br>- <b>3번 항목</b>                | - 2번 항목<br>- <b>3번 항목</b>            |  |  |  |
| (경험다양성)<br><b>발전가능성</b><br><sup>향후 더 높은 단계로<br/>성장해 나갈 가능성</sup> | - 자기주도성<br>- 도전정신<br>- 창의성<br>- 문제해결능력 / 환경극복<br>- 문화적 소양<br>- 경험의 다양성<br>- 전형 취지의 적합성 | - 학적사항<br>- 진로희망사항<br>- 수상경력<br>- 자격증 및 인증취득 상황<br>- 창의적 체험활동 상황<br>- 교과학습 발달 상황<br>- 독서활동 상황<br>- 행동특성 및 종합의견                                 | - 1번 항목<br>- 2번 항목<br>- 3번 항목<br>- 4번 항목 | - 1번 항목<br>- 2번 항목<br>- 3번 항목        |  |  |  |

3. 학교생활기록부

- 작성한 내용은 '활동워크북-활동검색' 메뉴에서 확인할 수 있습니다.

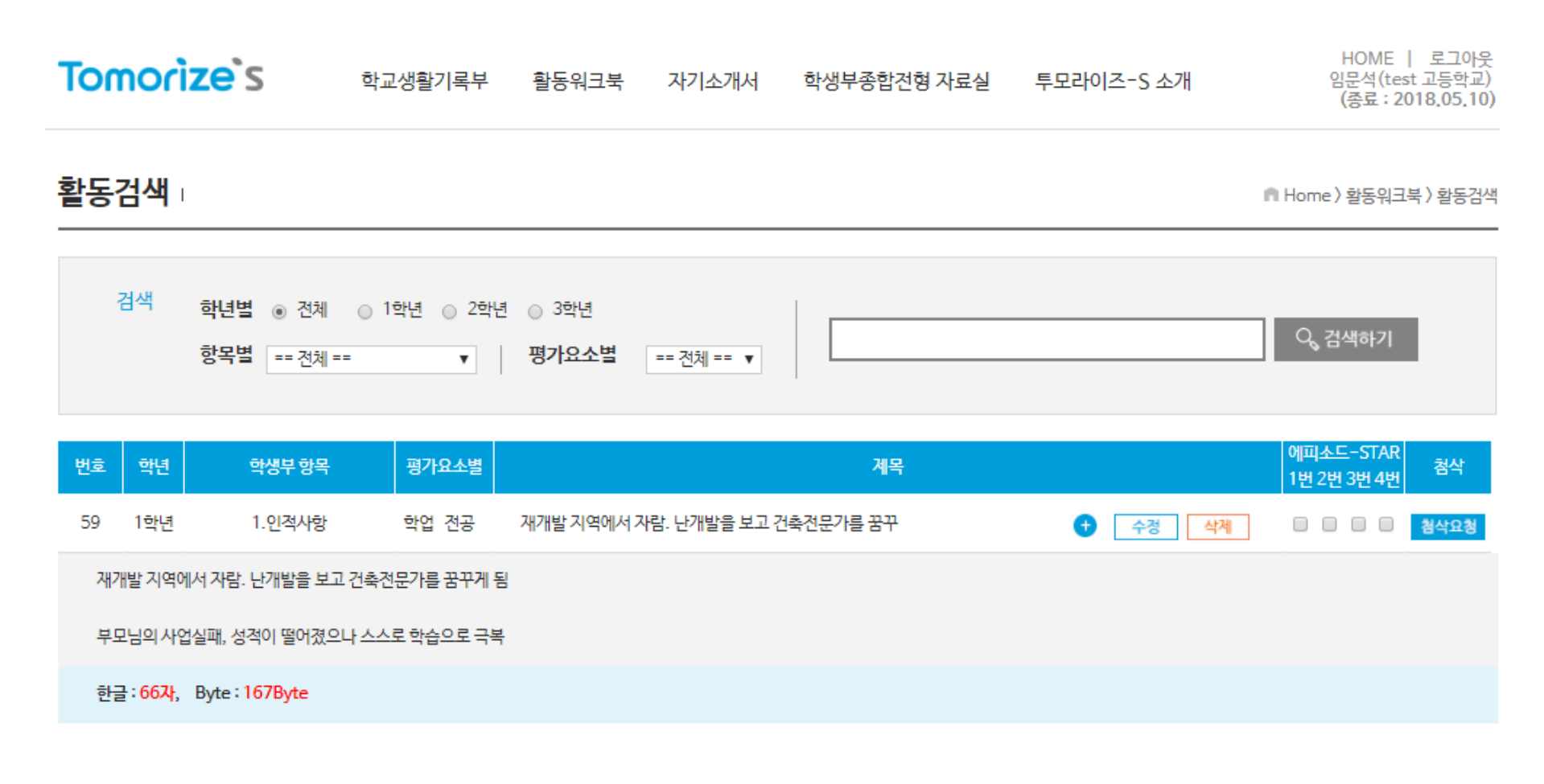

# 2) 학적사항

# -학교생활기록부 메뉴에 마우스를 올려놓으면 하위메뉴가 생성됩니다. -2.학적사항을 클릭하면 질문에 작성할 수 있는 화면으로 넘어갑니다.

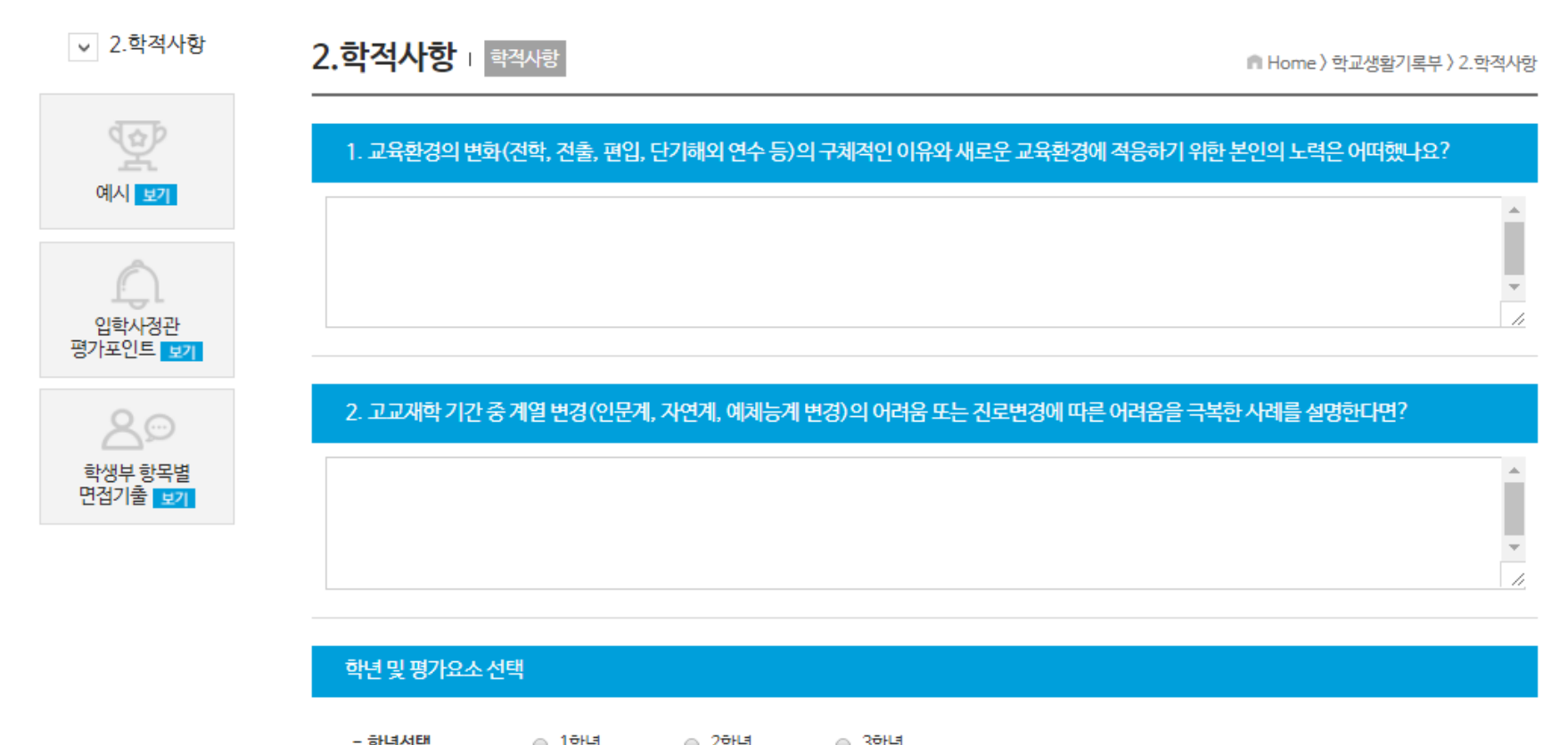

| 8005    | 0 146  | 0 440   | 0 946   |      |
|---------|--------|---------|---------|------|
| - 평가요소별 | 🔲 학업역량 | 🔲 전공적합성 | 🔲 경험다양성 | 🔲 인성 |

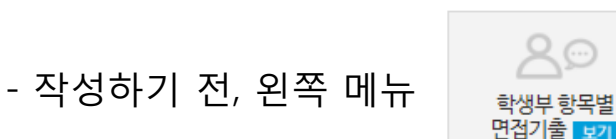

학생부 항목별 면접기출을 확인해 보세요.

- 학생부 항목별 면접기출

: 교육청 합격 사례집 외 여러 자료를 바탕으로 실제 면접에서 나온 질문을 학생부 항목별로 구분하여 탑재하였습니다.

💇 학생부 항목별 면접기출

⋒ Home 〉 학교생활기록부 〉 2. 학적사항

• 면접질문

Q. 외고에서 전학을 갔는데 어떤 이유였나요? (경희대)

Q. 전학이유는 무엇인가요? (가천대)

Q. 전학 후 바로 자율동아리를 만드는 게 가능했던 이유와 어려운 점은 무엇이었나요? (이화여대)

- 질문에 대해 답변을 작성합니다. (해당 사항이 있는 질문만 작성하면 됩니다.)

- 학년을 선택 합니다.
- 평가요소를 선택합니다. (중복 선택이 가능합니다.)
- '저장하기' 버튼을 클릭합니다.

# 3) 출결상황

-학교생활기록부 메뉴에 마우스를 올려놓으면 하위메뉴가 생성됩니다. -3.출결상황 클릭하면 질문에 작성할 수 있는 화면으로 넘어갑니다. -왼쪽 자료들을 클릭하여 읽어본 후, 질문에 대해 답변을 작성합니다. (해당 사항이 있는 질문만 작성하면 됩니다.) - 학년을 선택 합니다.

- 평가요소를 선택합니다. (중복 선택이 가능합니다.)
- '저장하기' 버튼을 클릭합니다.

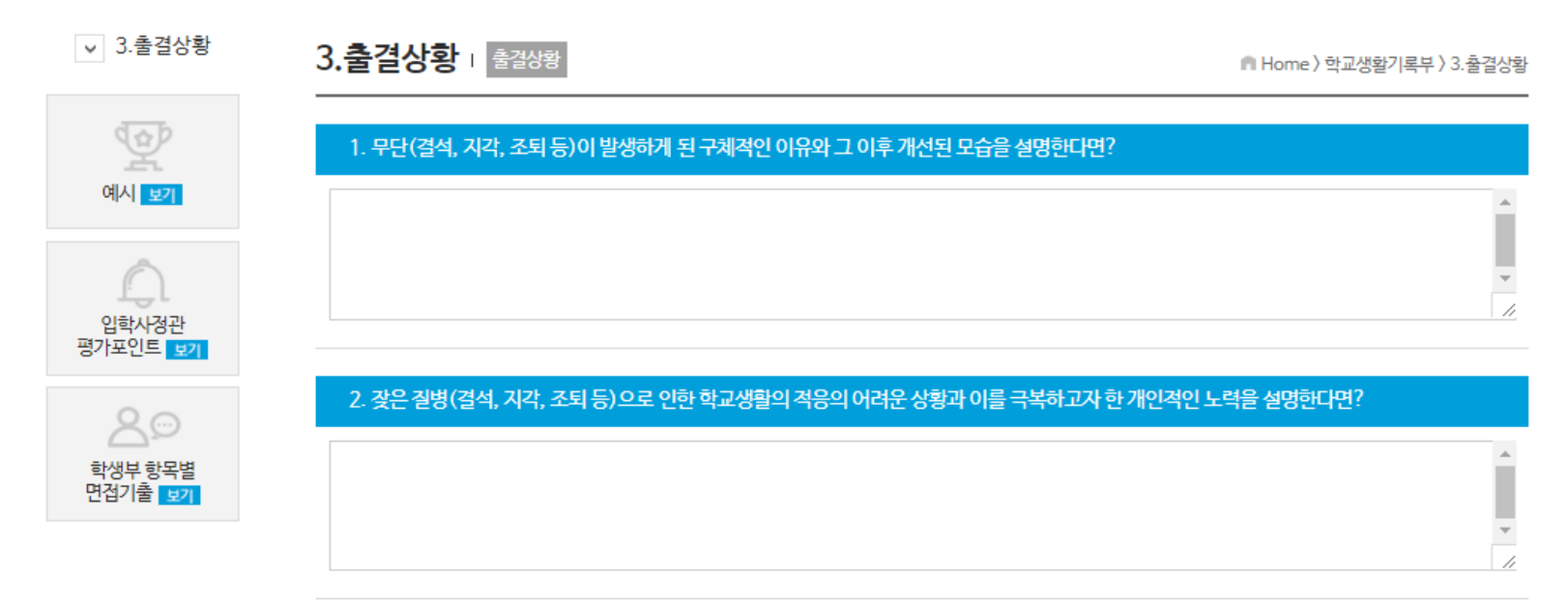

| 학년 및 평가요소 선      | 택      |                         |         |      |
|------------------|--------|-------------------------|---------|------|
| - 학년선택           | ⊙ 1학년  | <ul> <li>2학년</li> </ul> | ⊙ 3학년   |      |
| - 평가 <u>요</u> 소별 | 🔲 학업역량 | 🔲 전공적합성                 | 🔲 경험다양성 | 🔲 인성 |

# 4) 수상경력

-학교생활기록부 메뉴에 마우스를 올려놓으면 하위메뉴가 생성됩니다. -4.수상경력을 클릭하면 질문에 작성할 수 있는 화면으로 넘어갑니다. -왼쪽 자료들을 클릭하여 읽어봅니다. -예제보기를 클릭하여 내용을 예시를 확인해 봅니다.

| ✓ 4.수상경력                        | 4.수상경력 1 학업역량 전공격합성 경험다양성 인성역량 참가의미                                   | ▲ Home 〉 학교생활기록부 〉 4. 수상경력 |
|---------------------------------|-----------------------------------------------------------------------|----------------------------|
|                                 | ▶ 전공적합성 (탐구보고서/과제연구/소논문/R&E/전공 관련 토론 및 발표)                            |                            |
| 예시 보기                           | 소계목                                                                   |                            |
| 입학사정관<br>평가포인트 <b>보기</b>        | 예계보기 1. 지원학과 관련 전공적합성을 보여줄 수상은 무엇인가요?                                 |                            |
| 20                              |                                                                       | ļ.                         |
| 학생부 항목별<br>면접기출 <mark>보기</mark> | 평소 자신이 자주 마시던 에너지 음료에 들어 있는 카페인을 조사하여 청소년들의 카페인 남용에 대한 경각심을 주기<br>위해서 | 1                          |
|                                 | 💼 예계보기 2. 견공 관련 탐구보고서를 참가하게 된 계기나 동기는 무엇인가요?                          |                            |
| 참고자료 보기                         |                                                                       | ۸<br>۲                     |
|                                 | 환경동아리 3명 부원 / 6개월 동안 / 설문조사 문항 작성 및 설문지 회수 후 분석                       | li.                        |
|                                 | 💿 💼 예계보기 🛛 3. 견공 관련 탐구보고서 활동에 참여한 인원 및 활동 기간과 본인의 주된 역할은 무엇인가요?       |                            |
|                                 |                                                                       | *                          |
|                                 | 화학 반응에서의 엔탈피 변화와 열랑계의 원리에 대한 설명을 통한 주계의 중요성 설명                        | <u>h</u>                   |
|                                 | · · · · · · · · · · · · · · · · · · ·                                 |                            |
|                                 |                                                                       | *<br>*                     |

4.수상경력 | 학업역량 전공적합성 경험다양성 인성역량 참가의미

-수상했던 상 또는 참가했던 대회를 기준으로 메뉴를 선택하고 내용을 작성합니다. -해당 사항이 있는 질문만 작성하면 됩니다. -학년을 선택 합니다. -평가요소를 선택합니다. (중복 선택이 가능합니다.) -'저장하기' 버튼을 클릭합니다.

# 학업역량

: 특정교과 관련 교과상 및 경시대회

전공적합성

: 탐구보고서 / 과제연구 / 소논문 / R&E / 전공 관련 토론 및 발표 대회

# 경험다양성

: 전공과 관련 없는 다양한 교내활동 수상실적 : 소감문 / 독서관련 / 토론 및 발표 관련 / 글쓰기 / 동아리 / 학교 특색사업 / 진로 관련 / 멘토링 / 예체능

# 인성

: 표창장 / 모범상 / 효행상 / 봉사상 / 선행상 / 인재상

# 참가의미

: 수상실적이 없더라도 참여를 통해 변화와 성장의 경험이 있다면 기록합니다.

# 5) 자격증 및 인증취득상황

-학교생활기록부 메뉴에 마우스를 올려놓으면 하위메뉴가 생성됩니다. -5.자격증 및 인증취득상황을 클릭하면 질문에 작성할 수 있는 화면으로 넘어갑니다. -왼쪽 자료들을 클릭하여 읽어봅니다. -예제보기를 클릭하여 내용을 예시를 확인해 봅니다.

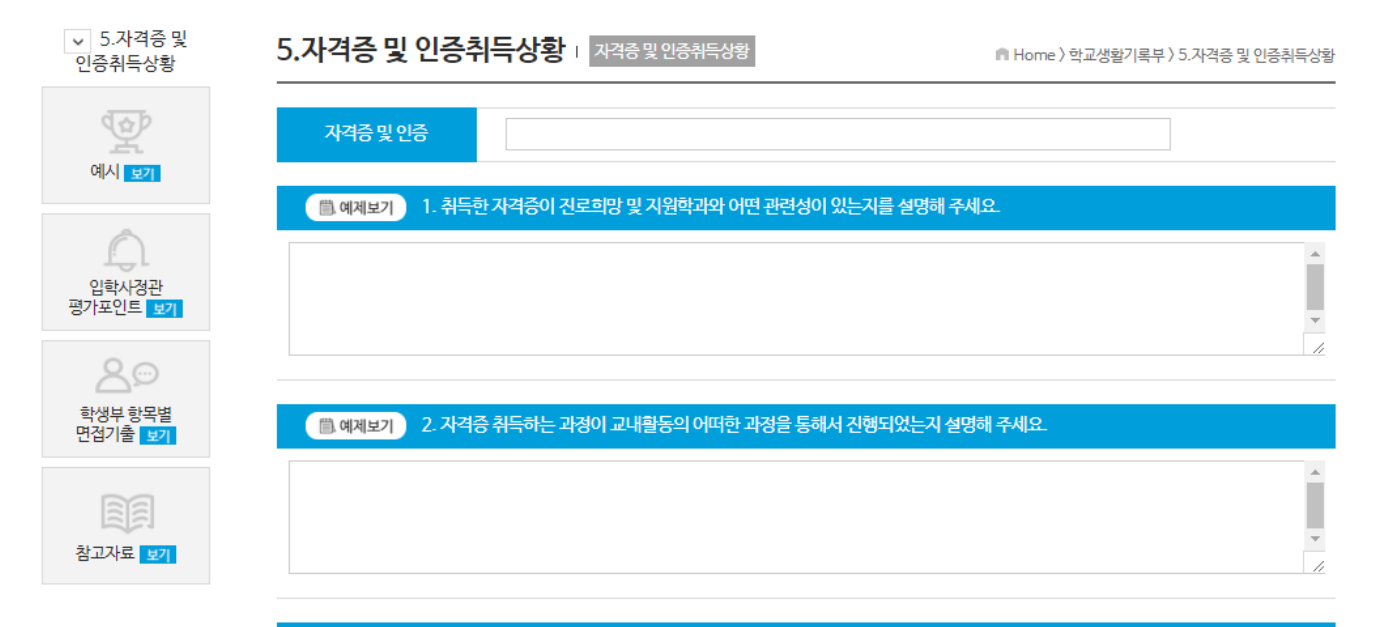

# ③ 예제보기 3. 자격증 취득 이후 관련 자격증을 활용해 본 실천사례가 있다면 설명해 주세요.

| 하녀 및 평가요소  | 학년 및 평가요소 서택 |         |         |      |  |  |
|------------|--------------|---------|---------|------|--|--|
|            |              |         |         |      |  |  |
|            |              |         |         |      |  |  |
| - 학년선택     | ○ 1학년        | ○ 2학년   | ◎ 3학년   |      |  |  |
| 23710 4 18 |              |         |         |      |  |  |
| - 평가요소멸    | 이 학업역당       | 🔲 신공직합성 | 0 경험나양성 | 0 인생 |  |  |

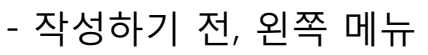

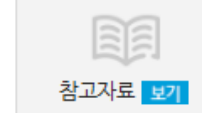

참고자료를 확인해 보세요.

# - 참고자료

- : 학생부 기재 가능한 자격증 현황을 확인할 수 있습니다.
- : 자격증명을 클릭하면 자격관리자 홈페이지로 연결됩니다.

🐨 참고자료

🖷 Home 〉 학교생활기록부 〉 5.자격증 및 취득인증상황

# 학교생활기록부 기재 가능한 기술 관련 민간자격 국가 공인 현황

## 출처 : 2017학년도 학교생활기록부 기재요령 (교육부)

| 소속부처<br>( <del>종목수</del> ) | 자격증명                          | 등급                                  | 자격관리자                  | 공인유효기간              | 기 공인기간              |
|----------------------------|-------------------------------|-------------------------------------|------------------------|---------------------|---------------------|
|                            | 신용관리사                         | -                                   | (사)신용정보협회              | 13.02.1518.02.14.   | 06.02.15.~13.02.14. |
| 그유이위히                      | 신용위험분석사(CRA)                  | -                                   | (사)한국금융연수원             | 13.02.1518.02.14.   | 06.02.15.~13.02.14. |
|                            | 신용분석사                         | -                                   | (사)한국금융연수원             | 15.01.20.~20.01.19. | 01.01.20.~15.01.19. |
|                            | 여신심사역                         | -                                   | (사)한국금융연수원             | 15.01.20.~20.01.19. | 01.01.2015.01.19.   |
|                            | 자산관리사(FP)                     | -                                   | (사)한국금융연수원             | 16.01.05.~21.01.04. | 05.01.05.~16.01.04. |
| (8)                        | 재경관리사                         | -                                   | 삼일회계법인                 | 15.04.01.~20.03.31. | 07.04.0115.03.31.   |
| (0)                        | 회계관리                          | 1·2급                                | 삼일회계법인                 | 15.04.01.~20.03.31. | 07.04.0115.03.31.   |
|                            | AT (Accounting<br>Technician) | TAT1급,<br>TAT2급,<br>FAT1급,<br>FAT2급 | 삼일회계법인 1<br>한국공인회계사회 1 | 15.12.0117.11.30.   | -                   |
|                            | 국제금융역                         | -                                   | (사)한국금융연수원             | 15.01.2018.01.19.   | 01.01.20.~15.01.19. |
|                            | 외환전문역                         | •   종                               | (사)한국금융연수원             | 15.12.0120.11.30.   | 10.12.01.~15.11.30. |
|                            |                               |                                     |                        |                     |                     |

# [경제이해력검증시험 TESAT]

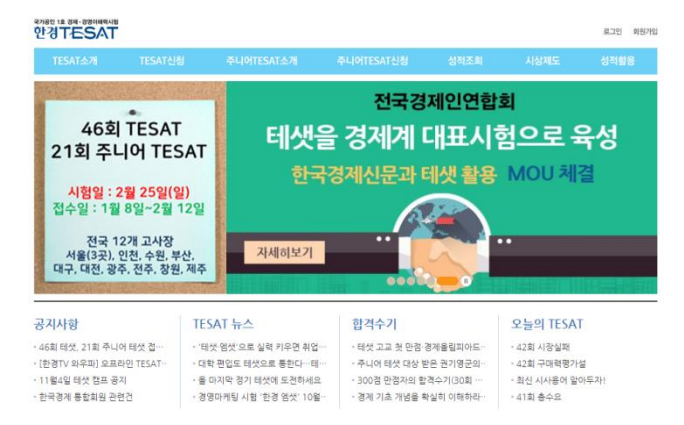

# [국어능력인증시험]

| 시험안내                | 시험접수                                                                          | 성적확인          | 공유마당       | Tol            | (L소식                  | 고객신                   | 961                                             | нlа                                  | 비원/단체 온                                                                        | 라인교육센                                 |
|---------------------|-------------------------------------------------------------------------------|---------------|------------|----------------|-----------------------|-----------------------|-------------------------------------------------|--------------------------------------|--------------------------------------------------------------------------------|---------------------------------------|
| 저<br>접수<br>시험<br>발표 | 89회 ToKL 접수<br>- 2018.01.24 - 2018.02.20<br>- 2018.03.18(딸)<br>- 2018.04.04(수 |               |            |                |                       |                       | 이번 달<br>(5                                      | Tokt 일정<br>2<br>2                    | 1<br>4 5 6 7 8<br>11 12 13 14 15<br>18 19 20 21 22<br>25 26 27 28<br>人出资中 人出资单 | 2 3<br>9 10<br>16 17<br>23 24<br>상학발표 |
| Tok<br>인터넷<br>최초발급  | L 접수정보 확인<br>수익표 수입표 성적 조<br>중 적 유소 물학                                        | 의 성역용<br>북방급  | ् <u>व</u> | 국어등력인<br>교 생활기 | 중시험<br>록부 -<br>링 1693 | <mark>등재</mark><br>2, | 공지사영<br>- [ToKL]<br>- [ToKL]<br>- [ToKL]        | 제89의 Ti<br>제88회 Ti<br>2018년 T        | oKL 접수안내<br>oKL 성적발표(02월13.<br>oKL 일정 안내                                       | (B¥7)                                 |
| ToK                 | L 활용처<br>54482542 · 산이미영화형                                                    | स क<br>२१व११७ | 수험자 가이드    | 2016. 5        | . 10                  | 태히 보기 >               | <b>언론보도</b><br>- [ToKL]<br>- [ToKL]<br>- [ToKL] | <세계일보<br><법륜저날<br><대일리인              | L> 수습기자 채용<br>[> 공무원시험 과<br>[> 국어능력인증시                                         | 대보기                                   |
| 84<br>2             | SKL 인터뷰<br>회정기시험 1급 확득자 울준 <sup>4</sup><br>RH에 보기 >                           | 9 👧           | 접수<br>가이드  | 성적표 인용서 사 문    | 사업 관련<br>구정 안내        | 접수 관련<br>FAQ          | <b>고객센터</b><br>광혈요<br>주말/공                      | <b>1 안내</b><br>전 09:00 ~ 1<br>구일은 Q& | 200 · 명일으로 1300 -<br>사람 이용해주세요!                                                | 51<br>18:00                           |
|                     |                                                                               |               | P.         | (C)            | 1                     |                       | FAQ                                             | 문의 전 -                               | 꼭 확인해 주네요~!                                                                    | 비로가기                                  |
|                     |                                                                               |               | 고사망        | 인데 집 사업        | 18 8                  | 수업표 움직                | Q&A                                             | 궁금한 A                                | P함을 해결해 드립니다.                                                                  | 8日星2月7                                |

# 6) 진로희망사항

-학교생활기록부 메뉴에 마우스를 올려놓으면 하위메뉴가 생성됩니다. -6.진로희망을 클릭하면 질문에 작성할 수 있는 화면으로 넘어갑니다. -왼쪽 자료들을 클릭하여 읽어봅니다. -예제보기를 클릭하여 내용을 예시를 확인해 봅니다.

| ✓ 6.진로희망사항         | 6.진로희망사항 전로희망사항                                                                                                    | ● Home 〉 학교생활기록부 〉 6.진로희망사항                                |
|--------------------|----------------------------------------------------------------------------------------------------|------------------------------------------------------------|
| 예시 보기              | 진로희망                                                                                                    |                                                            |
| 입학사정관<br>평가포인트 보기  | 圖 예제보기<br>1. 희망진로를 선택하게 된 이유, 계기, 동기를 설명해주세요.<br>2. 교내활동(창체활동(자율, 동아리, 봉사, 진로) 및 교과 활동 등]을 통해서 희망진로기<br>3. 최종적인 진로희망과 관련하여 대학입학 이후(또는 졸업 이후) 구체적인 연구계획 및 | ㅏ구체화되거나 변경하게 된 과정을 설명해주세요.<br>및 사회적 기여와 같은 계획이 있다면 설명해주세요. |
| 학생부 항목별<br>면접기출 보기 |                                                                                                    |                                                            |
| 참고자료 보기            |                                                                                                    |                                                            |

한글:0/200자, byte:0/600Byte

| 학년 및 평가요소 선택 |        |                         |         |      |  |  |
|--------------|--------|-------------------------|---------|------|--|--|
| - 학년선택       | ○ 1학년  | <ul> <li>2학년</li> </ul> | ⊙ 3학년   |      |  |  |
| - 평가요소별      | 🔲 학업역량 | 🔲 전공적합성                 | □ 경험다양성 | 🔲 인성 |  |  |

# Tomorize's Program Guide\_User

# 3. 학교생활기록부

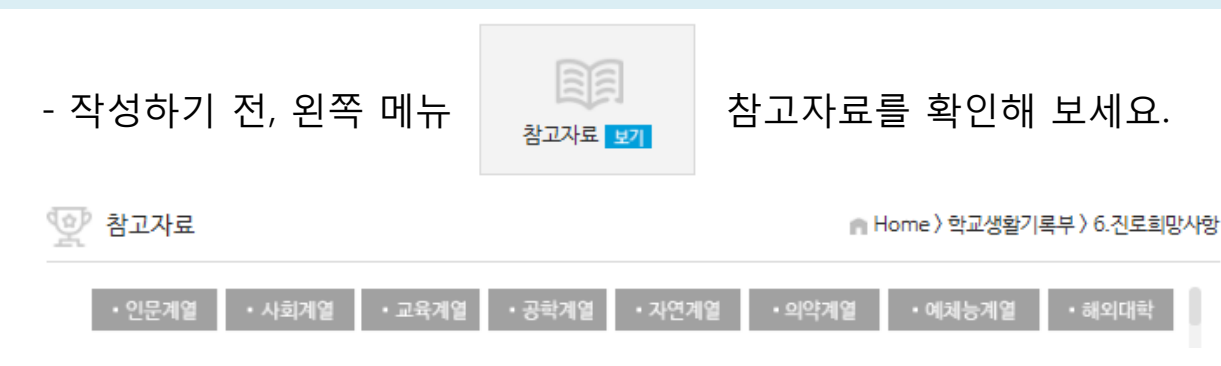

- 미래의 직업세계(학과편)의 요약 내용이 탑재되어 있습니다.

[출처: 2014 미래의직업세계(학과편), 교육부&한국직업능력개발원]

|            | 국어국문학과                                                                                                    | $\mapsto$     |
|------------|----------------------------------------------------------------------------------------------------|---------------|
| 학과 개요      | 우리가 매일 접하는 모국어와 문학은 모든 학문의 기초라 할 수 있습니다. 따라서 국어국문학과는 한국의 모든 학과<br>의 선구자라고 해도 과언이 아닙니다. 국어국문학과는 우리말과 우리말로 된 문화유산을 연구하고, 한국 문학을 세<br>계적 수준으로 끌어올릴 수 있는 인재를 키웁니다. 국어국문학과에서는 국어학, 국문학 등을 체계적으로 학습하고<br>탐구하며, 글 쓰기에 대해서도 학습합니다. |               |
| 흥미와적성      | 중·고등학교에서 배우는 국어 관련 여러 과목을 즐 겨 공부했거나, 책 읽는 것을 좋아하고 우리 문화와 예술에 관심<br>과 흥미가 있다면 이 학과의 문을 두드려 볼 만합니다. 국어학에 대해 배우므로 언어적 구조 를 공부할 수 있는 기본<br>적인 언어 감각과 논리적 사 고력, 분석력을 갖추면 도움이 됩니다. 또, 문학 작 품을 비평적으로 읽고 분석하는 능<br>력도 필요합니다.       |               |
| 유사 학과      | 국어국문·창작학부, 논술지도학과, 국어국문학부, 국어국문학 전공                                                                                                    |               |
| 관련 자격      | 중등학교 2급 정교사, 사서, 한국어교육능력검정시험, 국어능력인증시험                                                                                                    |               |
| 졸업 후 진출 분야 | 〈기업체〉 - 출판사, 광고 기획사, 광고 대행사, 기업 일 반 사무직, 사설 학원<br>〈언론사〉 - 신문사, 잡지사, 방송국<br>〈연구소〉 - 언어·민족 문화 관련 국가 연구소 및 민간 연구소<br>〈정부 및 공공기관〉 - 중앙정부 및 지방자치단체 공무원, 교육직 공무원                                                                 |               |
| EBS입시핫라인   | 국어국문학과                                                                                                    | $\rightarrow$ |

## 학과이름 클릭 시, 어디가 사이트 (adiga.kr) 학과정보로 연결

대학입학 <sup>대학입시</sup>

> 진로정보 대학정보

> - 일반대학 - 전문대학 전형정보 대입전략

> 대입자료 대입뉴스 대입정보 대학캐스 학생부종

| 저비          |          |              |        |          |              | 1      | t Home | > 대학입       | 학정보 > | 학과정보 >    | 일반대학       |  |
|-------------|----------|--------------|--------|----------|--------------|--------|--------|-------------|-------|-----------|------------|--|
| or          | 학과       | 정보           |        |          |              |        |        |             |       | (j) ©     | Øē         |  |
| 주요일정        |          |              |        |          |              |        |        |             |       |           |            |  |
|             | 5 집      | 벽조건 초기화      |        |          |              | ◎ 일반   | 대학     | ▷ 전문대       | 확 20  | 18 학년도(현7 | a: ▼       |  |
|             | -        | 국어국문         |        |          |              | ٦      |        |             |       |           |            |  |
| ۵           |          | 대계열          | 1      | 중계열      |              | 소계열    |        | 1           |       | 학과명       |            |  |
|             |          | 인무사회계열       | 9101-3 | 무환       | 국어·궁무        | 8      |        |             | ··    | 1923      | П.         |  |
|             | 학과       | 인문사회계열       | 언어-문환  |          | 국어·국문        | ~<br>환 |        |             |       | 창작학부      | 2 <b>4</b> |  |
|             |          | 인문사회계열       |        |          |              |        |        | 미국이         | N국문창적 | (학과)      |            |  |
|             | -        | 인문사회계열       | 언어~    | 문학       | 국어·국문        | 학      |        | <del></del> | 이국문학고 | ŀ         |            |  |
| 9           | _        |              |        |          |              |        |        |             |       |           |            |  |
|             | 학과<br>상세 | 학과특성 전체 지    | 역 전체   | 취업률 전치   | 1            |        |        |             |       |           |            |  |
| 패거진         |          |              |        |          | 검색           |        |        |             |       |           |            |  |
| =           |          |              |        |          |              |        |        |             |       |           |            |  |
| -<br>517/31 |          | 01-01-01     |        |          |              |        |        |             |       | 대학        | 비교         |  |
| 9728        | 8 52-20  | 중 52건이 있습니다. |        |          |              |        | 91#F   | 2017        | 경쟁률   | 2017      | 8177       |  |
|             |          | 약과영 🔺        |        | 내학명 🔺    |              | 시역     | 정원     | 수시          | 정시    | 입시결과      | 분석         |  |
|             | 국어국문     | -창작학과        |        | 한남대학교 (원 | [교]          | 대전     | 72     | 4.86        | 2.35  | 입시결과      | 비교         |  |
|             | 국어국문     | 문예창작학부       |        | 동국대학교 [원 | ÷2)          | 서울     | 60     | 39.12       | 3.33  | 입시결과      | 비교         |  |
|             | 국어국문     | 국어국분창작학과     |        |          | ( <b>2</b> ) | 대전     | 40     | 5.29        | 4.18  | 입시결과      | 8          |  |
|             | 국어국문     | 국어국문학과       |        |          | 교 [본교]       | 강원     | 33     | 6           | 1.71  | 입시결과      | 8]22       |  |
|             | 국어국문     | 국어국문학과       |        |          | ( <b>2</b> ) | 서울     | 40     | 43.23       | 3.78  | 입시결과      | 비교         |  |
|             | 국어국문     | 학과           |        | 경기대학교 [환 | [고]          | 경기     | 57     | 11.59       | 4.93  | 입시결과      | 비교         |  |
|             | 국어국문     | 학과           |        | 경남대학교 (환 | [고]          | 경남     | 40     | 2.46        | 1.42  | 입시결과      | 비교         |  |
|             | 국어국무     | 19 A         |        | 2분대학교 18 | 121          | 여구     | 82     | 20.14       | 4.83  | 임시격과      | нıя        |  |

EBS입시핫라인 학과이름 클릭 시, youtube 동영상 재생

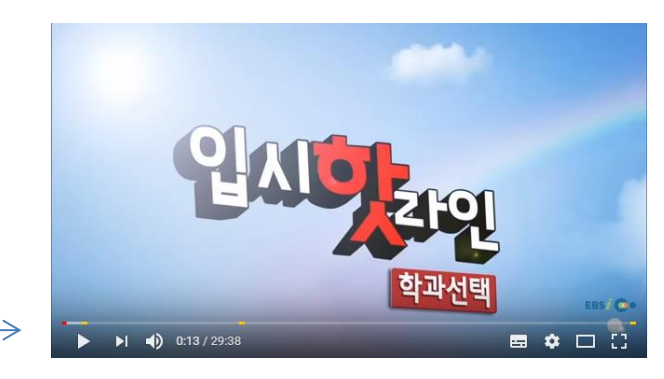

3. 학교생활기록부

# 7) 창의적체험활동상황

-학교생활기록부 메뉴에 마우스를 올려놓으면 하위메뉴가 생성됩니다. -7.창의적체험활동상황을 클릭하면 질문에 작성할 수 있는 화면으로 넘어갑니다. -왼쪽 자료들을 클릭하여 읽어봅니다. -예제보기를 클릭하여 내용을 예시를 확인해 봅니다.

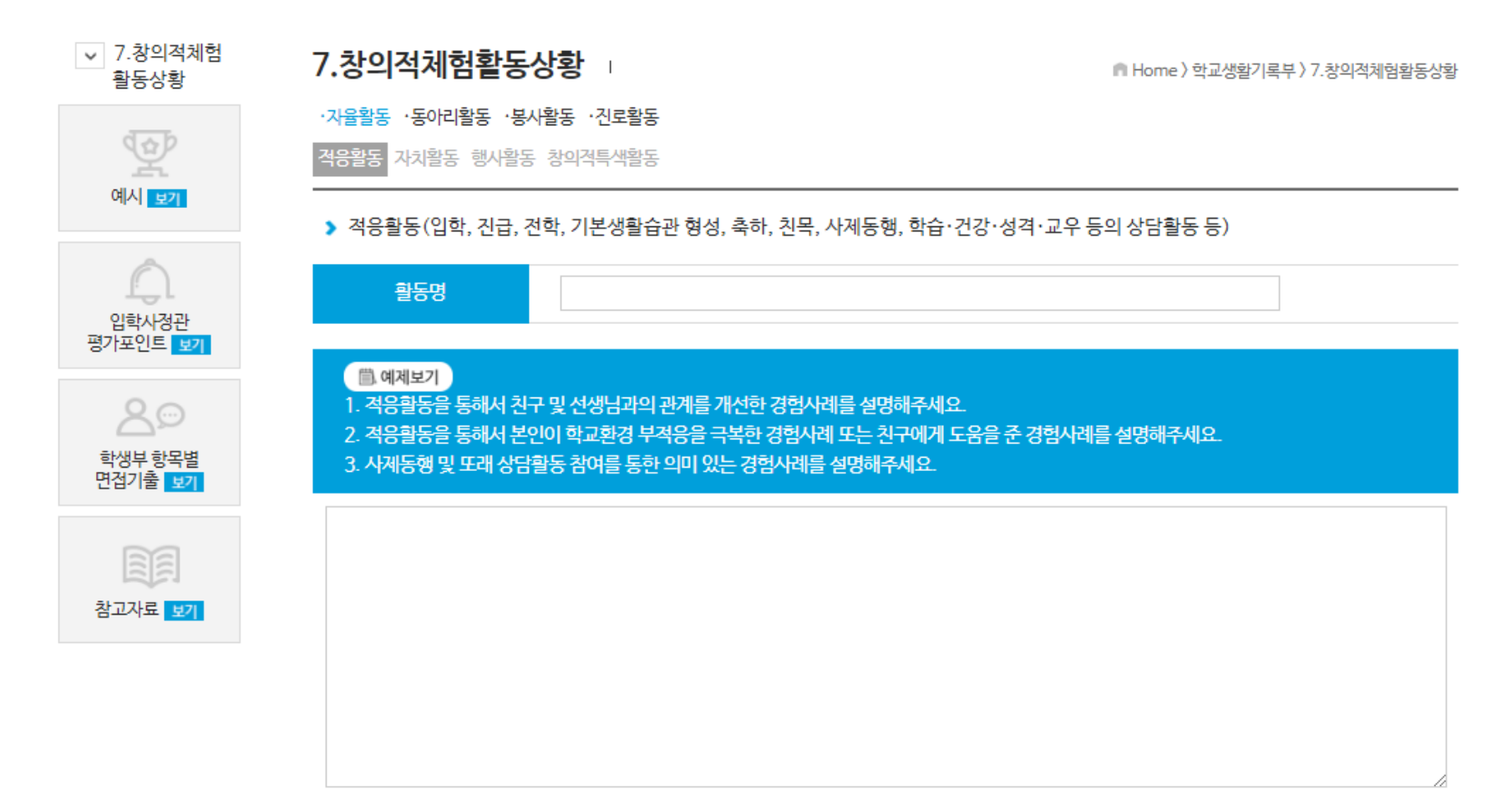

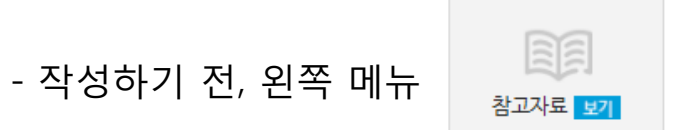

참고자료를 확인해 보세요.

# - 학생부 기록이 가능한 청소년단체현황과 시도교육청 교육지원청 직속기관 현황을 확인할 수 있습니다.

| 한 참고     | 자료                  | n Hom                   | ⊯〉학교생활기록부〉7.창의적체험활동상황      | 💇 참고자료                       | ⋒ Home 〉 학교생활기록부 〉 7.창의적체험활동상황         |
|----------|---------------------|-------------------------|----------------------------|------------------------------|----------------------------------------|
|          | • 청소년단체 한           | •시 도교육청 교육지원청 직속(소속)기   | 관현황                        | • 청소년단체 현황                   | • 시 <del>도교육</del> 청 교육지원청 직속(소속)기관 현황 |
| Q        | 출처 : 2017학년도 학교생활기를 | 록부 기제요경 (교육부)           |                            | 출처: 2017학년도 학교생활기록부 기        | 재요령 (교육부) - 2017. 01. 현재               |
| (2016.03 | 3. 현재)              |                         |                            | <ul> <li>서울특별시교육청</li> </ul> |                                        |
| 연번       | 청소년단체               | 소관부처(소관법령)              | 전화번호(팩스번호)                 | 서울특별시교육정보연구원                 | 서울특별시과학전시관                             |
| 1        | 대한적십자사청소년적십자(RCY)   | 보건복지부 대한적십자사 조직법        | 02-3705-3705(02-3705-3777) | 서물특별시교육연수원                   | 서울특별시학생교육원                             |
| 2        | 대한청소년충효단연맹          | 여성가족부 민법제32조            | 043-221-2918(043-221-2919) | 서울특별시유아교육진흥원                 | 서울특별시학교보건진흥원                           |
| 3        | 세계도덕재무장(MRA/IC)한국본  | 교육부 민법제32조              | 02-2662-7360(02-2662-7361) | 서물특별시학생체육관                   | 서울특별시교육시설관리사업소                         |
| 4        | 파라미타청소년연합회          | 여성가족부 민법제32조            | 02-723-6165(02-723-6167)   | 고덕평생학습관                      | 노원평생학습관                                |
| 5        | 한국4-H본부             | 농촌진흥청 한국4에이치활동 지원법      | 02-428-0451 (02-428-0455)  | 마포평생학습관                      | 영등포평생학습관                               |
| 6        | 한국걸스카우트연맹           | 여성가족부 스카우트활동 육성에 관한 법률  | 02-733-6801 (02-738-3013)  | 강남도서관                        | 강동도서관                                  |
| -        |                     | 미래창조과학부 한국과학우주청소년단 육성에  | 02 720 6260/02 722 6455)   | 강서도서관                        | 개포도서관                                  |
|          | 한국과약우주성소년닌          | 관한 법률                   | 02-739-0309(02-722-0455)   | 고척도서관                        | 구로도서관                                  |
| 8        | 한국로타리청소년연합          | 여성가족부 민법제32조            | 02-738-1501(02-732-5843)   | 남산도서관                        | 도봉도서관                                  |
| 9        | 한국스카우트연맹            | 여성가족부 스카우트활동 육성에 관한 법률  | 02-6335-2000(02-6335-2020) | 동대문도서관                       | 동작도서관                                  |
| 10       | 한국청소년발명영재단          | 특허청 민법제32조              | 02-569-7231 (02-569-7228)  | 서대문도서관                       | 송파도서관                                  |
| 11       | 한국청소년봉사단연맹          | 여성가족부 민법제32조            | 02-2663-4163(02-2663-4177) | 양천도서관                        | 어린이도서관                                 |
| 12       | 한국청소년연맹             | 여성가족부 한국청소년연맹 육성에 관한 법률 | 02-841-9291 (02-845-8138)  | 0.000                        |                                        |
|          |                     |                         |                            |                              |                                        |

# - 단체명 클릭 시 홈페이지로 연결됩니다.

- 작성 전 어느 활동에 해당되는지 아래의 내용을 참고해 보시기 바랍니다.

적응활동(입학, 진급, 전학, 기본생활습관 형성, 축하, 친목, 사제동행, 학습·건강·성격·교우 등의 상담활동 등) 자치활동(학급회, 학생회 협의활동, 모의 의회, 토론회, 자치법정 등)

**자율활동** 행사활동(시업식, 입학식, 졸업식, 종업식, 전시회, 발표회, 학예회, 경연대회, 학생건강체력평가, 체육대회, 수련활동, 현장학습, 수학여행, 문화답사, 국토순례 등)

창의적특색활동(학생·학급·학년·학교·지역 특색활동, 학교전통수립·계승활동 등)

문화예술활동 (문예, 창작, 회화, 조각, 서예, 전통예술, 현대예술, 성악, 기악, 뮤지컬, 오페라, 연극, 영화, 방송 등) 학술관련활동(외국어회화, 과학탐구, 사회조사, 컴퓨터, 인터넷, 신문활용, 발명, 다문화탐구 등)

**동아리활동** 또래조력활동 (또래 상담, 또래 중재)

청소년단체활동 (스카우트연맹, 걸스카우트연맹, 청소년연맹, 청소년적십자, 우주소년단, 해양소년단 등) 학교스포츠클럽활동 (정규교육과정 내 또는 정규교육과정 이외의 방과후 학교스포츠클럽 등)

교내봉사활동(학습부진 친구, 장애인, 병약자, 다문화가정 학생 돕기 등)

지역사회 봉사활동(복지시설, 공공시설, 병원, 농·어촌 등에서의 일손 돕기, 불우이웃 돕기, 고아원, 양로원, 군부대에서의 위문 활동, 재해 구호, 국제 협력과 난민 구호 등)

자연환경보호활동(깨끗한 환경 만들기, 자연 보호, 식목 활동, 저탄소 생활 습관화, 공공시설물, 문화재 보호 등)

캠페인활동(공공질서, 교통안전, 학교 주변 정화, 환경 보전, 헌혈, 각종 편견 극복 등)

자기이해활동(자기 이해 및 심성 계발, 자기 정체성 탐구, 가치관 확립 활동, 각종 진로 검사 등)

진로활동

봉사홬동

진로정보탐색활동(학업 정보 탐색, 입시 정보 탐색, 학교 정보 탐색, 학교 방문, 직업 정보 탐색, 자격 및 면허 제도 탐색, 직장 방문, 직업 훈련, 취업 등)

진로계획활동(학업 및 직업에 대한 진로 설계, 진로 지도 및 상담 활동 등)

진로체험활동(학업 및 직업 세계의 이해, 직업 체험 활동 등)

# 8) 교과학습발달상황

-학교생활기록부 메뉴에 마우스를 올려놓으면 하위메뉴가 생성됩니다. -8.교과학습발달상황을 클릭하면 질문에 작성할 수 있는 화면으로 넘어갑니다. -왼쪽 자료들을 클릭하여 읽어봅니다. -교과를 클릭하고 과목명을 기입한 후 질문에 답을 하시기 바랍니다.

| ✓ 8.교과학습<br>발달상황                | 8.교과학습발달상황 Ⅰ                                                                                                    |
|---------------------------------|----------------------------------------------------------------------------------------------------|
|                                 | 교과점검 국어 수학 영어 사회·한국사 과학 제2외국어·한문 체육·예술 기술·가정 교양 개인별세특                                                                                                    |
| 예시 보기                           | 과목명                                                                                                    |
| <u> </u>                        | ▶ 국어 세부능력 및 특기사항 공통질문                                                                                                    |
| 입학사정관<br>평가포인트 보기               | 1. 수업시간, 특경 단원 및 이론에 대한 질문이나 궁금증은 무엇이었으며, 이러한 의문을 해소하기 위해 노력한 학습경험에 대해 설명해주세요.<br>(담당선생님께 질문, 독서, 토론, 발표 등)                                                     |
| 20                              | 2. 수행평가(또는 보고서, 소논문, R&E) 작성 시, 본인이 구체적으로 기여한 역할과 의미 있게 배우고 느낀 점을 설명해주세요.<br>(주제선정/참고문헌검색/연구조사방법/결론 및 시사점/연구의 제한 점)                                             |
| 학생부 항목별<br>면접기출 <mark>보기</mark> | 3. 수행평가(또는 보고서, 소논문, R&E) 작성 후, 발표 및 토론 활동에서 본인의 구체적인 노력과 의미 있게 배우고 느낀 점을 설명해주세요.<br>4. 본인이 노력한 다양한 학습 관련 경험사례(자기주도학습, EBS 교육방송 활용, 오답노트, 마인드맵 요약정리 등)를 설명해주세요. |
|                                 |                                                                                                    |
| 참고자료 보기                         |                                                                                                    |
|                                 |                                                                                                    |
|                                 |                                                                                                    |

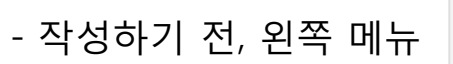

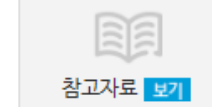

참고자료를 확인해 보세요.

# - 온라인 오프라인 교과 학습을 참고사이트를 탑재하였습니다. 클릭하면 사이트로 이동합니다.

💇 참고자료

⋒ Home 〉 학교생활기록부 〉 8.교과학습발달상황

| • 참고사이트                                      | 학생 중심 학생부 구조                |
|----------------------------------------------|-----------------------------|
| 고등학교 및 대혁                                    | t 연계 과정                     |
| ************************************         | <sup>경기도교육청</sup><br>경기꿈의대학 |
| 🎯 고교 - 대학 연계 심화과정                            |                             |
| 온라인 강좌                                       | 사이트                         |
| K-MOOC<br>Kennen Hanstive Open Childe Course | coursera                    |
| 오두를 위한 열린 강좌<br><b>ICOCUU</b>                | EL ENUON                    |
| <b>KHAN</b> ACADEMY                          | TEDEd                       |

Tomorize's Program Guide\_User

# 3. 학교생활기록부

# 9) 독서활동상황 -학교생활기록부 메뉴에 마우스를 올려놓으면 하위메뉴가 생성됩니다. -9.독서활동상황을 클릭하면 질문에 작성할 수 있는 화면으로 넘어갑니다. -왼쪽 자료들을 클릭하여 읽어봅니다.

-실제 학생부에는 책이름과 저자만 기록이 가능합니다. 독서성향을 남겨 두는 것은 자기소개서 작성 또 는 학생부의 다른 항목과의 연계를 확인하기 위해서입니다.

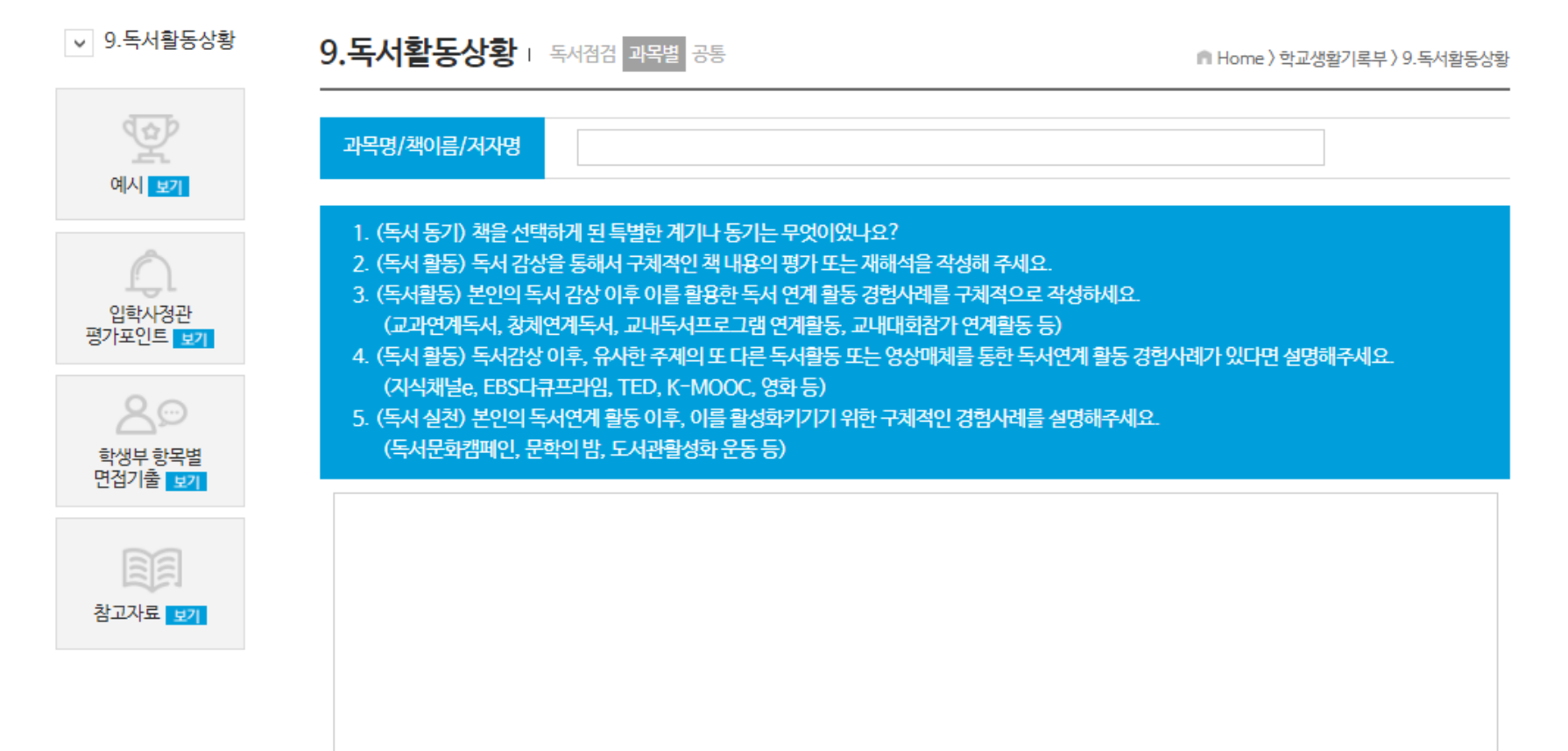

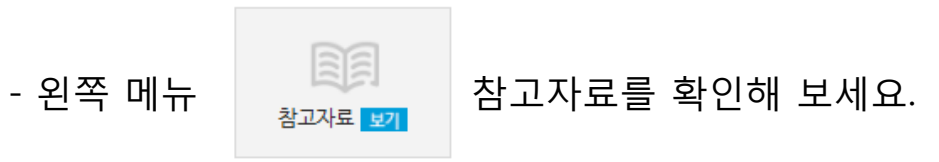

- 대학별, 모집단위별 추천하는 도서를 검색할 수 있습니다.- 도서명을 클릭하면, 해당 도서의 정보를 확인할 수 있습니다.

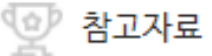

👩 Home 〉 학교생활기록부 〉 9.독서활동상황

| . 대학명 | . 학과명  | . 추천도서명              | Q <sub>6</sub> 검색하기 |
|-------|--------|----------------------|---------------------|
| 대학명   | 학과(학부) | 도서명                  | 저자명                 |
| 강원대   | 가정교육과  | 인생에서 가장 소중한 것        | 이태형                 |
| 강원대   | 가정교육과  | 세상에서 가장 완벽한 교실       | 유진,예칠,김영선           |
| 강원대   | 가정교육과  | 논쟁하는 경제 교과서          | 권재원 외               |
| 강원대   | 경영회계학부 | 궁결로 떠나는 힐링여행: 경복궁    | 이향우                 |
| 강원대   | 경영회계학부 | 그랜드 투어               | 설혜심                 |
| 강원대   | 경영회계학부 | 우리 명승기행              | 김학범                 |
| 강원대   | 경영회계학부 | Who Moved My Cheese? | Spencer Johnson     |
| 강원대   | 경영회계학부 | 스무살에 알았더라면 좋았을 것들    | 티나 실러그(이수경 역)       |
| 강원대   | 경영회계학부 | 죽은 경제학자의 살아있는 아이디어   | 토드 부크홀츠(이승환 역)      |
| 강원대   | 경영회계학부 | 토지                   | 박경리                 |

Tomorize's Program Guide\_User

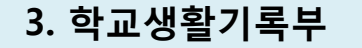

## 10) 행동특성 및 종합의견

-학교생활기록부 메뉴에 마우스를 올려놓으면 하위메뉴가 생성됩니다. -10.행동특성 및 종합의견을 클릭하면 질문에 작성할 수 있는 화면으로 넘어갑니다. -왼쪽 자료들을 클릭하여 읽어봅니다. -학생부 다른 항목에 없는 학업/전공/경험/인성 관련 경험을 작성해 봅니다.

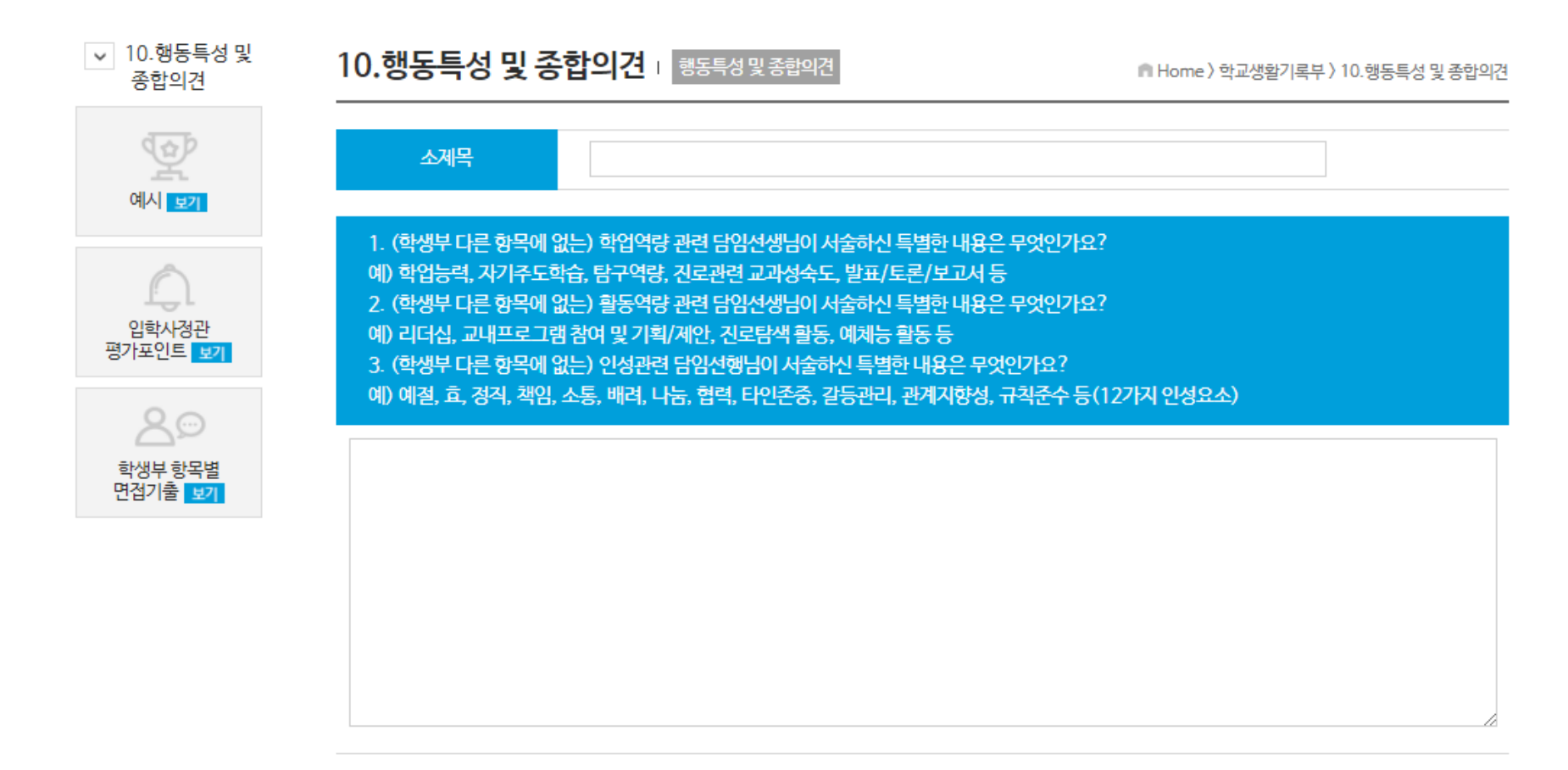

# 1) 활동검색

# -'활동워크북'의 '활동검색'을 클릭하여 작성했던 내용을 확인할 수 있습니다.

활동검색

● Home 〉 활동워크북 〉 활동검색

|    | 검색  | 학년별 ⊙ 전체 ○ 1<br>항목별 == 전체 == | 학년 ○ 2학년<br>▼  | 면 ○ 3학년<br>평가요소별 == 전체 == ▼    |         | ♀ 검색하기                                 |
|----|-----|------------------------------|----------------|--------------------------------|---------|----------------------------------------|
| 번호 | 학년  | 학생부 항목                       | 평가요소별          | 계목                             |         | 에피소드-STAR<br>1번 2번 3번 4번 <sup>첨삭</sup> |
| 59 | 1학년 | 1.인적사항                       | 학업 전공          | 재개발 지역에서 자람. 난개발을 보고 건축전문가를 꿈꾸 | + 수정 삭제 | 이 이 이 취식요청                             |
| 58 | 2학년 | 10.행동특성 및 종합의견               | 학업 전공<br>경험 인성 | 2학년 행특[협력] [자기계발] [나눔]         | 수정 삭제   | □ □ □ ☑ 첨삭완료                           |
| 57 | 1학년 | 10.행동특성 및 종합의견               | 인성             | 1학년 행특 [타인존중 및 갈등관리] [배려] [나눔] | + 수정 삭제 | 처작요청                                   |
| 56 | 2학년 | 9.독서활동상황(과목별)                | 학업             | 사회문화                           | 수정 삭제   | 🖉 🗌 🗹 🔲 철삭요청                           |
| 55 | 3학년 | 8. 교과학습발달상황<br>(개인별 세특)      | 학업             | 3학년 개인세특                       | 수정 삭제   | □ ☑ □ □ 철삭요청                           |
| 54 | 2학년 | 8. 교과학습발달상황<br>(개인별 세특)      | 학업             | 2학년 개인세특                       | 수정 삭제   | ☑ □ □ □ 철삭요청                           |
| 53 | 1학년 | 8. 교과학습발달상황<br>(개인별 세특)      | 학업             | 1학년 개인세특                       | 수정 삭제   | ✔ □ □ ✔ 철삭요청                           |
| 52 | 3학년 | 8. 교과학습발달상황<br>(사회·한국사)      | 학업             | 생활과윤리                          | 수정 삭제   | □ ☑ □ □ 철삭요청                           |
| 51 | 3학년 | 8. 교과학습발달상황<br>(사회·한국사)      | 학업             | 한국지리                           | 수정 삭제   | □ □ ☑ □ 첨삭요청                           |
| 50 | 3학년 | 8. 교과학습발달상황<br>(사회·한국사)      | 학업             | 사회문화                           | 수정 삭제   | ■ ■ ■ 철삭요청                             |

에피소드-STAR 저장

# 4. 활동워크북

# Tomorize's Program Guide\_User

| 활동             | 검색                                                                                                    |                                                                                                    |               |                             |            |   | 1     | I Home ) 활동워크·           | 북〉활동검색 |
|----------------|----------------------------------------------------------------------------------------------------|----------------------------------------------------------------------------------------------------|---------------|-----------------------------|------------|---|-------|--------------------------|--------|
|                | 검색                                                                                                    | 학년별 <ul> <li>● 전체</li> <li>● </li> <li>● </li> <li>● </li> <li>전체</li> <li>● </li> <li>● </li> <li>전체</li> <li>● </li> <li>● </li> <li>전체</li> <li>● </li> <li>● </li> <li>전체</li> <li>● </li> <li>● </li> <li>전체</li> <li>● </li> <li>● </li> <li>전체</li> <li>● </li> <li>○ </li> <li>○ </li> <li></li></ul> | 학년 _ 2학 <br>▼ | 면 💿 <sup>3학년</sup><br>평가요소별 | == 전체 == ▼ |   |       | Q <sub>6</sub> 검색하기      | I      |
| 번호             | 학년                                                                                                    | 학생부 항목                                                                                                    | 평가요소별         |                             | ঝ          | 목 |       | 에피소드-STAR<br>1번 2번 3번 4번 | 침삭     |
| 1              | 1학년                                                                                                    | 6.진로희망사항                                                                                                    | 전공            | 사회적 기업가                     |            | Ð | 수정 삭제 |                          | 침삭요청   |
| 시/<br>이년<br>아님 | 시사토론 동아리를 통해 초고령화 사회의 노인복지 주제 탐구를 하다<br>이를 위한 사회복지 문제 해결을 위해 사회적 기업가 희망<br>아름 요양원 봉사활동, 국가정책탐구 동아리 활동으로 복지정책과 실효성에 대한 탐구하면서 관심분야 확장 |                                                                                                    |               |                             |            |   |       |                          |        |
| 한              | 글 : 1 <mark>26자</mark> ,                                                                                                    | Byte: 319Byte                                                                                                    |               |                             |            |   |       |                          |        |

-학년별: 질문 답변 후 저장 시 선택한 학년을 기준으로 검색할 수 있습니다.

-항목별: 질문 답변 항목별 (10개) 검색할 수 있습니다.

-평가요소별: 질문 답변 시, 선택한 평가요소로 검색할 수 있습니다.

-키워드 검색: 제목과 내용을 기준으로 단어 검색이 가능합니다.

-'+': 버튼 클릭 시, 작성내용 전체를 확인할 수 있습니다.

-수정: 버튼 클릭 시, 작성 내용을 수정할 수 있는 화면으로 이동됩니다.

-삭제: 버튼 클릭 시, 작성 내용을 삭제할 수 있습니다.

# 4. 활동워크북

# 첨삭 요청

# -첨삭요청 : 작성한 내용을 관리자에게 첨삭요청 할 수 있음 (버튼 활성화는 1회) -첨삭요청 -> 첨삭 중 -> 첨삭 완료로 진행

| ·<br>• 학교생활기록부                                                                                                    | 활동워크북                                       | 학과정보/직업정보 대학별 입시 자료실                                     | HOME   로그아웃                                                                            |
|----------------------------------------------------------------------------------------------------|---------------------------------------------|----------------------------------------------------------|----------------------------------------------------------------------------------------|
|                                                                                                    |                                             |                                                          | n Home ) 활동워크북 ) 활동검색                                                                  |
| <ul> <li>○ 1학년</li> <li>○ 2학년</li> <li>○ 3학</li> <li>== 전체 ==</li> </ul>                                                                                                    | 년<br>  평가요소별                                | == 전체 == ▼                                               | Q, 검색하기                                                                                |
|                                                                                                    |                                             |                                                          |                                                                                        |
| 학생부 항목                                                                                                    | 평가요소별                                       | 작성내용                                                     | 첨삭                                                                                     |
| Charles and a second second se | 학교생활기록부<br>이 1학년 이 2학년 이 3학<br>== 전체 == · · | 학교생활기록부 활동워크북<br>◎ 1학년 ◎ 2학년 ◎ 3학년<br>== 전체 == ▼   평가요소별 | 학교생활기록부 활동워크북 학과정보/직업정보 대학별 입시 자료실<br>○ 1학년 ○ 2학년 ○ 3학년<br>== 전체 == ▼ 평가요소별 == 전체 == ▼ |

# -첨삭요청을 클릭해 보세요. (첨삭요청 -> 첨삭 중)으로 변경됩니다.

| 번호 | 학년  | 학생부 함목 | 평가요소별 | 작성내용                                | 첨삭  |
|----|-----|--------|-------|-------------------------------------|-----|
| 1  | 1학년 | 1.인적사항 | 전공적합성 | 거주지가 재개발 구역으로 들어감. 재개발 관련하여 ( 수정 색체 | 침삭중 |
|    |     |        |       | < <b>1</b> >                        | S   |

# -첨삭이 완료되면 사용자는 첨삭내용을 확인 가능합니다.

| 활동검                                                                                     | 냄색                                                                                                    |                                                                                                    |                                                                                                    |                                           |     | 🖷 Home ) 활동워 | 크북 〉 활동검색 |
|-----------------------------------------------------------------------------------------|----------------------------------------------------------------------------------------------------|----------------------------------------------------------------------------------------------------|----------------------------------------------------------------------------------------------------|-------------------------------------------|-----|--------------|-----------|
| 검                                                                                       | 색 학년별<br>항목별                                                                                                    | <ul> <li>○ 1학년</li> <li>○ 2학년</li> <li>○</li> </ul>                                                                                                    | 3학년<br>- 명가요소별                                                                                                | 별 == 전체 == ▼                              |     | ♀ 검색하기       |           |
| 번호                                                                                      | 학년                                                                                                    | 학생부 항목                                                                                                    | 평가요소별                                                                                                    | 작                                         | 성내용 |              | 첨삭        |
| 1                                                                                       | 1학년                                                                                                    | 1.인적사항                                                                                                    | 전공적합성                                                                                                    | 거주지가 재개발 구역으로 들어감. 재개발 관련하여               |     | 수정 색제        | 철삭완료      |
| 작성<br>거주기<br>재개별<br>서울시<br>주택기<br>> 추<br>구<br>구<br>-> 구<br>-> 편<br>-> 편<br>-> 편<br>-> 연 | 내용<br>시가 재개발 구역으로<br>발관련하여 주민들이<br>시 개개발 정책을 다루<br>배발관련 분야에서 모<br>성식내용<br>를 찾던 중<br>가체적으로 작성해 본<br>시 재개발 정책을 다<br>통화 및 인터뷰 한 내용<br>반련 내용으로 보고서<br>반련 내용으로 동아리<br>인터뷰 후, 읽게 된 책( | . 들어감.<br>싸우는 모습을 보면서 개발이<br>는 부서의 공무원 분과 통화를<br>두가 행복할 수 있는 정책을 인<br>다면? 어떤 자료를 어디서 찾<br>루는 부서의 공무원 분과 통화<br>용이 무엇인지도 기록해 보세요<br>를 작성하거나, 수업시간에 별<br>친구들과 함께 모여 토의, 토취<br>이 있다면? 독서활동 기록에도 | 익에 대한 서로의 입경<br>를 하고 인터뷰를 하게<br>연구해 보고 싶다고 생<br>아 보았는지<br>를 하고 인터뷰를 하거<br>2.<br>로표한 적이 있는지?<br>로한 경험은?<br>도넣기 | 방차이에 대해 알아보고자 자료를 찾던 중<br>됨<br>각함.<br>I 됨 |     |              |           |

# 2) 활동보고서

-활동보고서 버튼을 클릭하시면 사용자의 활동보고서 내용을 확인할 수 있습니다. -작성한 내용을 인쇄할 수 있습니다. (평가요소별 인쇄 가능)

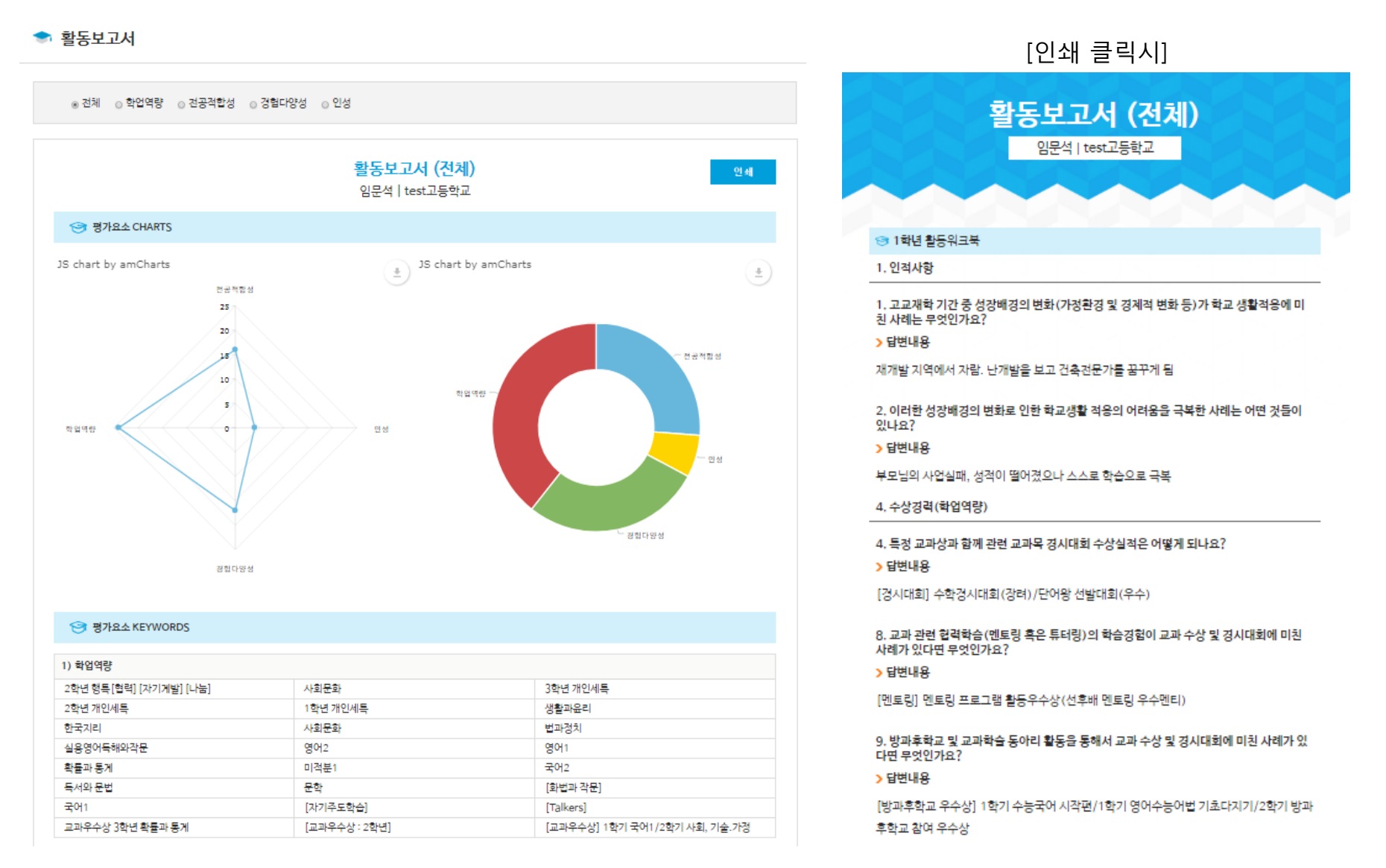

# '활동검색' 자기소개서 문항별 에피소드 선정

-'활동워크북'의 '활동검색'의 다양한 검색조건으로 자기소개서에 들어갈 에피소드를 찾아봅니다. -자기소개서에 쓸만한 소재라고 생각한다면 '에피소드-STAR'에서 문항별 클릭을 해서 저장합니다. (복수선택 가능, 한 화면에서 선택 후 '에피소드-STAR 저장' 버튼을 눌러 저장)

| 활동 | 검색  | Ĩ                                    |                |                         |    | ▲ Home〉활동워크북〉활동검색                                            |
|----|-----|--------------------------------------|----------------|-------------------------|----|--------------------------------------------------------------|
|    | 검색  | 학년별 ● 전체 ○ 1<br>항목별 == 전체 ==         | 학년 _ 2학 <br>▼  | 년 ◎ 3학년<br>평가요소별 학업역량 ▼ |    | Q, 검색하기                                                      |
| 번호 | 학년  | 학생부 항목                               | 평가요소별          |                         | 제목 | 에피소드-STAR<br>1번 2번 3번 4번 - <sup>첨삭</sup>                     |
| 24 | 2학년 | 10.행동특성 및 종합의견                       | 학업 전공<br>경험 인성 | 2학년 행특[협력] [자기계발] [나눔]  |    | ● ன 🐖 💷 ◙  ↔ 문항별 에피소드 선정                                     |
| 23 | 2학년 | 9.독서활동상황(과목별)                        | 학업             | 사회문화                    |    | ④ [☆] [☆] ☑ □ ☑ □ ◎ □ ◎ ○ ○ ○ ○ ○ ○ ○ ○ ○ ○ ○ ○ ○ ○ ○ ○      |
| 22 | 3학년 | 8. 교과학습발달상황<br>(개인별 세특)              | 학업             | 3학년 개인세특                |    |                                                              |
| 21 | 2학년 | 8. 교과학습발달상황<br>(개인별 세특)              | 학업             | 2학년 개인세특                |    | ← 정 색계                                                       |
| 20 | 1학년 | 8. 교과학습발달상황<br>(개인별 세특)              | 학업             | 1학년 개인세특                |    | <ul> <li>수정 색계 · · · · · · · · · · · · · · · · · ·</li></ul> |
| 19 | 3학년 | 8. 교과학습발달상황<br>(사회·한국사)              | 학업             | 생활과윤리                   |    |                                                              |
| 18 | 3학년 | 8. 교과학습발달상황<br>(사회·한국사)              | 학업             | 한국지리                    |    |                                                              |
| 17 | 3학년 | 8. 교과학습발달상황<br>(사회·한국 <del>사</del> ) | 학업             | 사회문화                    |    | → 수정 삭제 □ ♥ □ ■ 첨삭요청                                         |
| 16 | 2학년 | 8. 교과학습발달상황<br>(사회·한국사)              | 학업             | 법과정치                    |    | ← 전 삭제 □ □ ♥ □ 철삭요청                                          |
| 15 | 3학년 | 8. 교과학습발달상황(영어)                      | 학업             | 실용영어독해와작문               |    | →     수정     ▲석제     ☑     ☑     ■     철삭요청                  |
|    |     |                                      |                |                         |    | 에피소드-STAR 제장 -> 선정 후 저장                                      |

# 1) STAR작성

-자기소개서 작성을 위한 뼈대를 STAR 기법으로 작성하는 화면입니다. -'에피소드STAR'를 클릭하여 문항별 선정한 에피소드를 확인해 가면서 STAR작성을 완성합니다.

| ♥ STAR 작성 | STAR작성 :<br>(대학별) 공통문항 1번 (대학별) 공통문항 2번 (대학별) 공통문항 3번 (대학별) 자율문항 4번               | 에 Home〉차기소개서〉STAR 작성 | 문항을 선택하여 작성<br>선택에 따라 '에피소드STAR' 및<br>합격자예시'가 바뀝니다. |
|-----------|-----------------------------------------------------------------------------------|----------------------|-----------------------------------------------------|
| 합격자에시     | 1. 고등학교 새학기간 중 학법에 가동안 노력과 학습 경험에 내해, 매우고 느낀 점을 중점으도 가줄해 주시기 바랍니다.<br>소제목         | 2.                   | STAR의 소제목을 입력                                       |
|           | 爲 에게보기 2. Task (역활) : 학년 및 학생부 연계 항목을 작성하고, 목표/역활을 간락하게 작성하세요.                    |                      |                                                     |
|           |                                                                                   | >                    | 예제보기를 참고해 봅니다                                       |
|           | 局 예제보기 3. Action (실전시객) : 학년 및 학생부 연계 항목을 작성하고, 구체격 실전시례를 3개이상 간락하게               | 작성하세요.<br>·          |                                                     |
|           | <mark>특 예계보기</mark> 4. Result (결과) : 확변 및 학생부 연계 항옥을 작성하고, 결과/배우고 느낀 점을 간락하게 작성하셔 | <u>β.</u>            |                                                     |
|           | 지장하기                                                                              | > :                  | 작성 후, 저장하기 클릭                                       |

# -에피소드 STAR: '활동워크북'의 '활동검색'에서 선택한 기록들이 문항별로 분류되어 보여집니다. 기본적으로 학년별 / 학생부 항목별로 정렬되어 보여집니다. '+'클릭 시, 세부 내용을 확인할 수 있습니다.

| ١Ē.                | 학년                                                    | 학생부 항목                                                                                                    | 평가요소별                         | 계목                                                             |                                         |
|--------------------|-------------------------------------------------------|----------------------------------------------------------------------------------------------------|-------------------------------|----------------------------------------------------------------|-----------------------------------------|
| 5                  | 1학년                                                   | 8. 교과학습발달상황(국어)                                                                                               | 학업                            | 국어1                                                            | 0                                       |
| 국어                 | 부장을 맡아 쉬는                                             | - 시간에 교무실로 와서 수업 준비를 돕                                                                                        | 는 등 한결 같은 모습                  | 늘으로 책임감 있 <mark>게</mark> 행동함. 학습에 열의가 높은 친구들을 중심으로 수업 중 면학 분위기 | 기를 형성하여 친구들이 모르는 것을 가                   |
| 쳐주                 | 는 활동을 통해                                              | 수업 내용에 대한 자기 이해도를 점검할                                                                                         | 발줄앎.                          |                                                                |                                         |
| 쳐주<br>한글           | 는 활동을 통해<br>: <b>305자</b><br>1학년                      | 수업 내용에 대한 자기 이해도를 점검할<br>8. 교과학습발달상황<br>(개인별 세특)                                                              | 발줄 앎.<br>학업                   | 1학년 개인세특                                                       | •                                       |
| 쳐주<br>한글<br>;      | 는 활동을 통해<br>: <b>305자</b><br>1학년<br>2학년               | 수업 내용에 대한 자기 이해도를 점검할<br>8. 교과학습발달상황<br>(개인별 세특)<br>4. 수상경력(인성역량)                                             | 발줄 앎.<br>학업<br>인성             | 1학년 개인세특<br>[표창장]모범부문                                          | <b>€</b>                                |
| 져 주<br>한글<br>-     | 는 활동을 통해<br>: <b>305자</b><br>1학년<br>2학년<br>2학년        | 수업 내용에 대한 자기 이해도를 점검할<br>8. 교과학습발달상황<br>(개인별 세특)<br>4. 수상경력(인성역량)<br>8. 교과학습발달상황<br>(개인별 세특)                  | 발줄 앎.<br>학업<br>인성<br>학업       | 1학년 개인세특<br>[표창장]모범부문<br>2학년 개인세특                              | <ul> <li> <ul> <li></li></ul></li></ul> |
| 쳐주<br>한글<br>5<br>1 | 는 활동을 통해<br>: <b>305자</b><br>1학년<br>2학년<br>2학년<br>2학년 | 수업 내용에 대한 자기 이해도를 점검할<br>8. 교과학습발달상황<br>(개인별 세특)<br>4. 수상경력(인성역량)<br>8. 교과학습발달상황<br>(개인별 세특)<br>9.독서활동상황(과목별) | 발출 맒.<br>학업<br>인성<br>학업<br>학업 | 1학년 개인세특         [표창장]모범부문         2학년 개인세특         사회문화       | •<br>•<br>•<br>•<br>•                   |

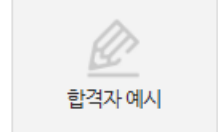

-합격자 예시 : 자소서 항목별 합격자의 STAR 예시를 참고해 볼 수 있습니다.

💇 합격자 예시

👩 Home 〉 자기소개서 〉 합격자 예시

## [참고: 고려대학교 학교장추천전형 철학과 조흥진]

|                       | STAR방식 분석                                                                                                    | 학생부연계                                        | 지원대학                          |  |
|-----------------------|----------------------------------------------------------------------------------------------------|----------------------------------------------|-------------------------------|--|
| 구분                    | 내용                                                                                                    | 활용분석                                         | 평가요소분석                        |  |
| Situation<br>(상황, 배경) | 아동권리 옹호 활동의 경험을 살려 고교 입학 후<br>학생권리보장을 위해 고민                                                                                                    |                                              |                               |  |
| Task<br>(목표, 역할)      | 학생회 활동을 통한 건의벽보설치 및 가로등<br>점등 건의 & 교내정책제안 동아리 창설                                                                                                    | 수상경력<br>+                                    |                               |  |
| Action<br>(구체적인 행동)   | <ol> <li>1) 학급자치활동에 대한 개선방안 마련</li> <li>2) 사회 교과 심화 학습을 바탕으로 설문조사, 인터뷰,<br/>통계 결과 분석 등의 심충적인 연구조사방법 습득</li> <li>3) 전문적인 질문지 작성 및 인터뷰를 통한 연구의 질<br/>향상을 경험</li> </ol> | 진로희망<br>+<br>동아리활동<br>+<br>교과세특<br>+<br>독서활동 | 전공적합<br>+<br>발전가능성<br>+<br>인성 |  |
| Result<br>(결과)        | '교육계열 사회적 기업가' 진로설정의 계기                                                                                                    |                                              |                               |  |

# 5. 자기소개서

# 2) 'STAR작성리스트'

-자기소개서 문항별로 작성한 'STAR작성'을 확인할 수 있습니다. -'작성하기' 클릭하면, '자기소개서 작성' 화면으로 이동합니다. - 인쇄선택을 통해 인쇄해서 확인해 볼 수 있습니다.

# STAR 리스트 🛛

🖻 Home 〉 자기소개서 〉 STAR 리스트

|                                | 검색 항                                                                                                    | 목별 == 전체 == ▼    |    | <b>오</b> , 검색하          | 7    |      |
|--------------------------------|----------------------------------------------------------------------------------------------------|------------------|----|-------------------------|------|------|
| 번호                             | 자소서 항목                                                                                                    |                  | 계목 |                         | 자소서  | 인쇄선택 |
| 3                              | (대교협) 공통문항 1번                                                                                                    | 호기심을 충족하는 공부     |    | -          -          - | 작성하기 | ۲    |
| 꾸준한                            | 공부에도 제자리걸음이라는 생각에 답                                                                                                    | 상당함을 느낌          |    |                         |      |      |
| 공부할                            | 때, '물음표'를 붙여가며 공부하기로 [                                                                                                    | 마음먹음             |    |                         |      |      |
| 1) 수업<br>2) 탐구<br>3) 직접<br>현상을 | 1) 수업시간 궁금증은 말풍선 달고 해결 하기 (물리   )<br>2) 탐구적 호기심 갖고 접근하기 (물리   )<br>3) 직접 실험을 설계, 진행하기 (교내 과학탐구토론대회)<br>현상을 논리적으로 분석하고 문제를 해결하는 것에 매력을 느낌 |                  |    |                         |      |      |
| 한글:1                           | 80자                                                                                                    |                  |    |                         |      |      |
| 2                              | (대교협) 공통문항 3번                                                                                                    | 학급 자율동아리 결성 후 나눔 |    | + 전     - 선정            | 작성하기 | ۷    |
| 1                              | (대교협) 공통문항 1번                                                                                                    | 교육계열 사회적 기업가     |    | 수정 삭제                   | 작성하기 | ۲    |

# 3) '자기소개서 작성'

-'STAR리스트'에서 작성하기 클릭 시, STAR 내용이 '자기소개서 작성' 화면에 자동 입력됩니다. -입력된 뼈대를 바탕으로 자기소개서를 완성합니다.

| ✓ 자소서 작성    | 자기소개서 작성 I Home 〉자기소개서 작성                                                                        |
|-------------|--------------------------------------------------------------------------------------------------|
| 1           | (대학별) 공통문항 1번 (대학별) 공통문항 2번 (대학별) 공통문항 3번 (대학별) 자율문항 4번                                          |
| STAR 17     | <b>소제목</b> 호기심을 충족하는 공부                                                                          |
|             | 1. 고등학교 재학기간 중 학업에 기울인 노력과 학습 경험에 대해, 배우고 느낀 점을 중심으로 기술해 주시기 바랍니다. (1,000자 이내)                   |
| 작성요령 보기     | 1<br>꾸준한 공부에도 제자리걸음이라는 생각에 답답함을 느낌                                                               |
| 함격자 예시 보기   | 2<br>공부할 때, '물음표'를 붙여가며 공부하기로 마음먹음                                                               |
|             | 3<br>1) 수업시간 궁금종은 말풍선 달고 해결 하기 (물리   )<br>2) 탐구적 호기심 것고 접근하기 (물리   )<br>2) 직접 신뢰은 성객 고행타고 드르 대회) |
| 대학별 평가요소 보기 | 5) 역접 실험을 실제, 신영하기 (교대 과학점구도본대회)<br>4<br>현상을 논리적으로 분석하고 문제를 해결하는 것에 매력을 느낌                       |
| 20          |                                                                                                  |
| 참고자료 보기     |                                                                                                  |
|             | 한글:234자                                                                                          |
|             | 저장하기                                                                                             |

5. 자기소개서

✓ 자소서 작성

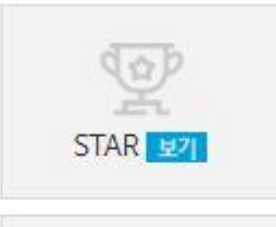

-자기소개서 문항별로 작성한 'STAR리스트'를 확인할 수 있습니다.

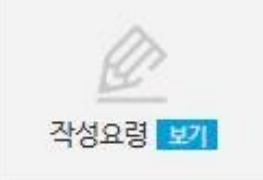

-자기소개서 문항별 작성요령을 확인해 볼 수 있습니다.

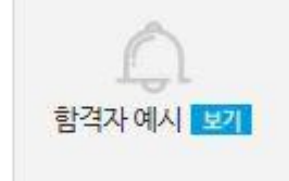

-자기소개서 문항별 주요 대학의 합격자 예시를 확인할 수 있습니다.

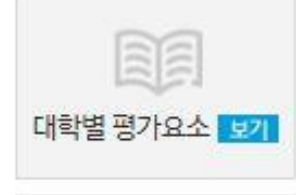

참고자료 보기

-대학별 학생부종합 안내서 등을 통해 자기소개서 문항별 평가요소를 확인할 수 있습니다.

-유의사항 / 유사도 검색 / 대학별 인재상 등의 자료를 확인할 수 있습니다.

# 4) '자기소개서 리스트'

-'자기소개서 리스트'에서 작성내용을 확인/수정/삭제/인쇄할 수 있습니다. -'첨삭요청'을 통해 관리자로부터 피드백을 요청하고 받을 수 있습니다.

# 자기소개서 리스트

n Home 〉 자기소개서 〉 자기소개서 리스트

| 검색 | 항목별 == 전체 == ▼ | Q, 검색하기 |
|----|----------------|---------|
|    |                | -6      |

| 번호 | 자소서 항목                    | 계목                                  | 자소서  | 인쇄선택 |
|----|---------------------------|-------------------------------------|------|------|
| 7  | (대교협) <del>공통문</del> 항 1번 | 호기심 충족하는 공부 수정 삭제                   | 첨삭요청 | ۲    |
| 6  | (대교협) 공통문항 2번             | 동아리 연간 탐구 수정 삭제                     | 철삭요청 | ۲    |
| 5  | (대교협) 공통문항 3번             | 자율동아리 무리수를 통한 학습나눔 🕂 수정 색계          | 침삭완료 | ۲    |
| 4  | (대학) 자율문항 4번              | 어떻게 원하는 것을 얻는가 / 스튜어트 다이아몬드 🔹 수정 식계 | 철삭요청 | ۲    |
| 3  | (대학) 자율문항 4번              | 미래의 물리학 / 미치오 카쿠                    | 침삭요청 | ۲    |
| 2  | (대학) 자율문항 4번              | 진실은 배반한 과학자들 / 니콜라스 웨이드 / 미래M&      | 철삭요청 | ۲    |
| 1  | (대교협) 공통문항 1번             | 교육계열 사회적 기업가 🕂 수정 색계                | 침삭완료 | ۲    |

# 1) 대학별 입시 자료실

# -4개년의 대학별 입시 자료를 확인할 수 있습니다. -총 7개(입학전형계획 / 수시 / 정시 / 선행학습영향평가 / 학생부종합 안내 / 전공 안내 / 입결 자료)

대학별 입시 자료실 🛛 \* 대학교의 자료 수정으로 인해 정보가 다를 수 있으니, 대학교별 입학 안내 홈페이지를 통해 반드시 최신 정보와 비교해 보시기 바랍니다. 👘 Home > 대학별 입시 자료실

| 0 | 서물    | 경기도  | 인천   | 강원도   | 0 |
|---|-------|------|------|-------|---|
|   | 감리교신학 | 대학교  | 건국   | 대학교   |   |
|   | 경기대학  | 학교   | 경희   | 대학교   |   |
|   | 고려대형  | 학교   | 광원   | 대학교   |   |
|   | 국민대회  | 학교   | 덕성여  | 자대학교  |   |
|   | 동국대학  | 학교   | 동덕여  | 자대학교  |   |
|   | 명지대학교 | (서울) | 삼육   | 대학교   |   |
|   | 상명대학  | 학교   | 서강!  | 대학교   |   |
|   | 서경대학  | 학교   | 서울과학 | 기술대학교 |   |
|   | 서울교육[ | 바학교  | 서물기  | 독대학교  |   |
|   | 서울대학  | 학교   | 서울시  | 립대학교  |   |
|   | 서울여자[ | 바학교  | 서울한  | 영대학교  |   |
|   | 성공회대  | 학교   | 성균관  | 대학교   |   |
|   | 성신여자대 | 바학교  | 세종   | 대학교   |   |
|   | 숙명여자대 | 배학교  | 숭실   | 대학교   |   |
|   |       |      |      |       |   |

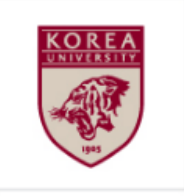

# 고려대학교 Korea University

| 지역/설립구분 | 서울 / 사립           |
|---------|-------------------|
| 주소      | 서울특별시 성북구 안암로 145 |
| 홈페이지    | www.korea.ac.kr   |
| 입학정원(명) | 3,793             |
| 입학경쟁률   | 17.4              |
|         |                   |

| 연간등록금(원)               | 8,215,200 |
|------------------------|-----------|
| 1인당 장학금(원)             | 2,761,400 |
| 기숙사 <del>수용률</del> (%) | 11        |
| 교원1인당 학생수(명)           | 23.5      |

민족 지성의 요람이자, 글로벌 리더의 산실. 고려대학교, 1905년 교육 구국의 건학이념을 바탕으로 세워진 고려대학교는 한국 근현대사 100년과 그 발자취를 함께 해왔습니다. 고려대학교는 시대의 요구에 부응하는 지혜로운 글로벌 리더를 육성하며 신지식을 창조하는 비전을 갖고 전 세계 480개의 대학과 협정을 체결하는 등 국내 최대 규모의 세계화를 진행하고 있습니다.

교육이념 자유, 정의, 진리

117, 34, 25

인재상

자아실현, 전문인, 봉사, 애국적, 개방적

|         | 입학전형계획       | 수시           | 정시           | 선행학습 영향평가    | 학생부 종합 안내 | 전공안내         | 입결 자료 |
|---------|--------------|--------------|--------------|--------------|-----------|--------------|-------|
| 2019학년도 | <u>&amp;</u> |              |              |              |           |              |       |
| 2018학년도 | ₽.           | <u>&amp;</u> | <u>&amp;</u> |              | 2 🏠 🕞     |              |       |
| 2017학년도 | ₽.           | <u>&amp;</u> | <u>&amp;</u> | <u>&amp;</u> |           |              |       |
| 2016학년도 | <u>&amp;</u> | <u>&amp;</u> | <u>&amp;</u> | <u>&amp;</u> |           | <u>&amp;</u> |       |

학생부 종합 안내 合 를 클릭 시, 어디가(adiga.kr)의 대학별 학생부종합전형 안내 화면으로 이동합니다.

| <u>}</u> 2 | 2018학년도 대학별 학생부종합전형 안내                                                                                                    |                    |
|------------|----------------------------------------------------------------------------------------------------|--------------------|
| I          | 전형요소 표 전형방법 표 준비방법 및 사례                                                                                                    |                    |
|            | 대학명 고려대학교[본교] <                                                                                                    | 하기                 |
|            | <u>1. 우리대학 학생부 종합전형의 주요 특징</u>                                                                                                    | ~                  |
|            | 고려대학교[본교]                                                                                                    |                    |
|            | <b>가. 고려대학교의 학생부종합전형이란?</b><br>학생부종합전형은 '입학사정관 등이 참여해 학생부를 중심으로 자기소개서, 추천서, 면접 등을 통해 학생을 종합평가하는 전형'입니다. 고려<br>대학교가 생각하는 학생부종합전형이란 고등학교에 대한 신뢰와 교육 현장에 대한 체계적 이해를 바탕으로 고려대학교의 미래를 함께 개척<br>해 나갈 수 있는 잠재력을 갖춘 학생을 선발하는 전형입니다. | Î                  |
|            | 수능·논술처럼 일회성 시험으로 학생을 선발하던 방식에서 벗어나 3년간 학생이 얼마나 충실하게 학교생활에 임하고 학습하며 성장했는지 주<br>목합니다. 따라서 수치로 나타난 성적보다 학생을 둘러싼 교육 환경에서 어떤 자세로 생활했는가에 초점을 두고 교육 활동 과정 속에서의 성<br>장과 발전가능성을 종합적으로 평가합니다.                                         | <u>~</u><br>8<br>▼ |

<u>2. 학생부 종합전형의 주요 전형요소와 평가항목 및 기준</u>

Q

 $\sim$ 

# 학생부 종합 안내 ₅ 클릭시, 대학의 학생부종합 안내 동영상 화면으로 이동합니다.

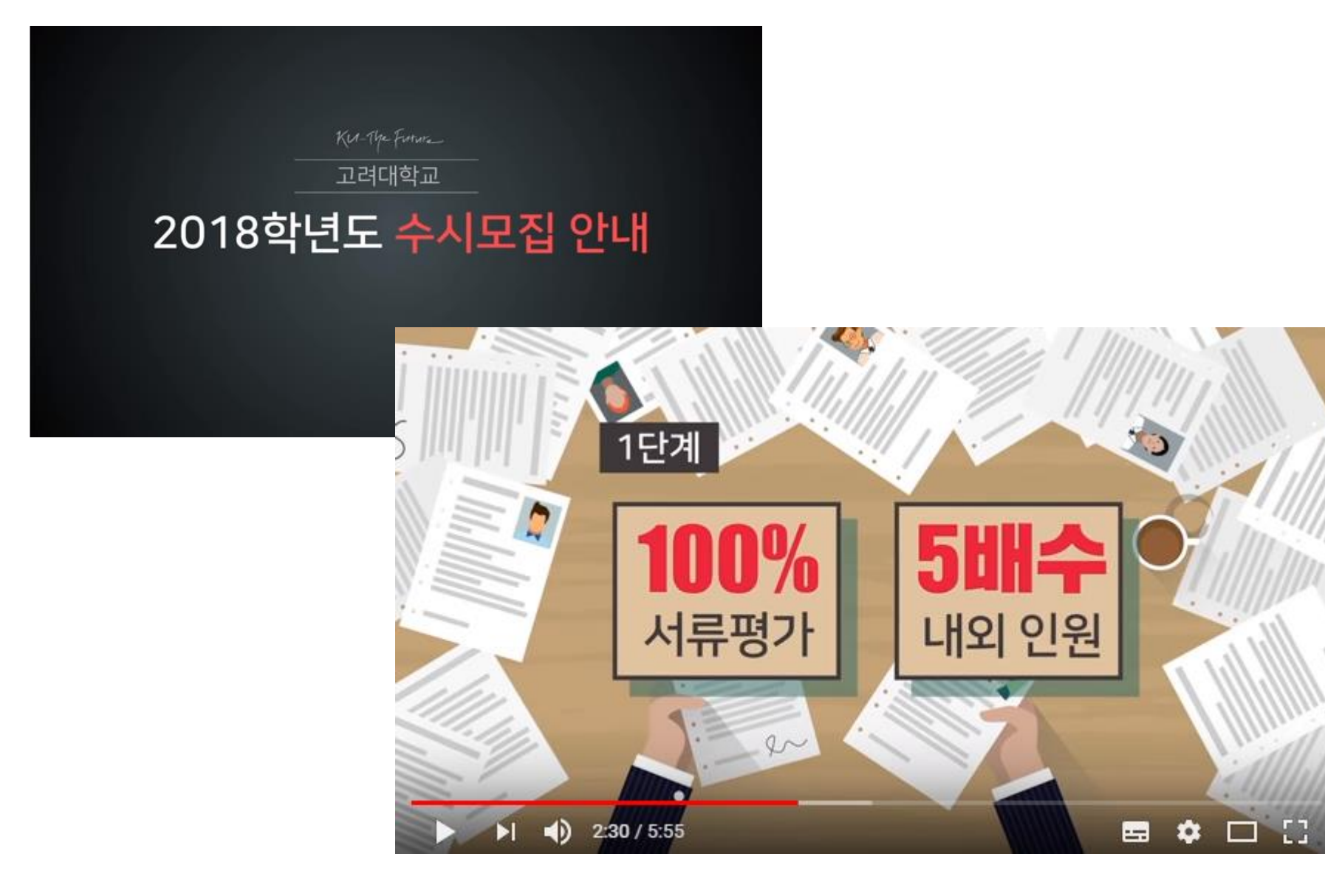

# 2) 대학별 합격 노하우

# -대학별 합격생들의 기사를 확인해 볼 수 있습니다.

대학별 합격 노하우 | 출처:교육매거진 앤써 '명문대 합격 노하우' (www.answerzone.co.kr)

🖻 H0me ) 학생부종합전형 자료실 ) 대학별 합격 노하우

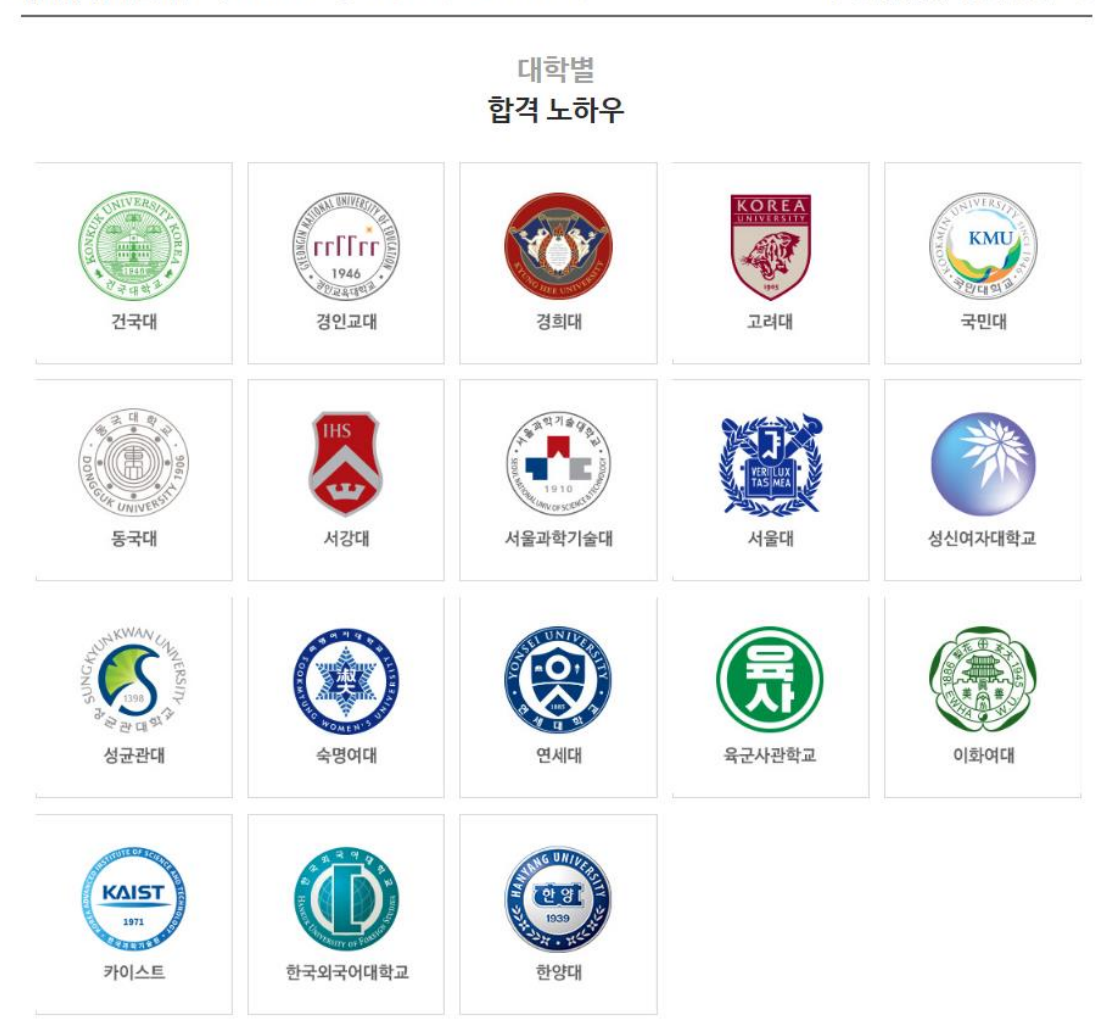

★ "구체적인 비교과 활동을 할 것"

고려대학교 학교장 추천 전형 철학과 쉽게 고려대하고 학교장 수천 전형을 (해당 이유 고려대하고 학교장 수천 전형을 내신 마을이 배우 큰 단문, 성격이 별로 좋지 못했던 자에에는 물리는 전형이라고 생 각했습니다. 성격이 위난 산해 중에서 1단계 물과자가 한 명도 알았던 바라, 자리리 다른 전형을 준비하는 것이 연령합니도 모른다는 생각이 들었습니다. 하지만 주변 사람들과 상담하며 학교장 수천 전형이 유항형 전쟁 전형이나 논을 전형인 있단 전형과 비교했을 때, 가장 가능성이 높다는 점에 주목했습니다. 3년간 꾸준히 내신이 활성되었다는 문과 2학년 때는 내신 1점 초반대를 받았다는 형에서 자신감을 얻어 고려대하고 학교장 수원 전형에 치원하게 되었습니다.

나면의 성택화성 노파우 3년 동안 가장 눈에 피게 범진한 과목은 수밖이었습니 다. 먼저, 방학 때는 인터넷 강의와 개념서를 통해서 1학기 분량을 예술했습니 다. 그리고 개학 후에는 학교 수업에 집중하며 오개성을 체크하여나 취약품을 찾아내려 고 노력했고, 문제집 회목을 시작했습니다. 기본적으로 내신 사항기간 전까지 1~1.5회 득 을 목표로 문제 풀이를 했고, 안 불리는 문제는 30, 40분이 될 때까지 끈질기게 붙들었 습니다. 이후, 본취적인 내성기간에 동업하고부터는 수업시간에 품업만 교과서 문제들과 자습시간에 풀었던 문제집을 다시 한번 풀면서 2회 독카지 관행했고, 동사에 빚갈렸거나 들렸던 문제는 바로 제크하였습니다. 3회 독부터는 제크된 문제들을 시험 직전하지 계속 반복해서 불어나갔습니다. 꾸준히 높은 성차용 유지했던 사회담구 과목의 정부에는 수 업시간과 자부리 시간을 활용하여 개념공부를 같아졌고, 좌복당 문제집을 3~4권적 반 복해서 불면서 개념을 체화시켰습니다. 주요 주요교과를 공부한 후 가장 힘들고 피곤할 때 문제를 풀었고, 생답 여부와 상관없이 햇갈리는 개념이나 제시문에 제2배두셨습니. 다. 그리고 다음 문제를 풀기 전 체크한 문제에 대한 개념설명을 작성하지나, 너무 어려웠 던 문제들은 정답을 지휘놓고 며칠 뛰어 다시 한번 문 뒤에 설명을 적으며 복습했습니다. 내신사형이 코앞으로 다가팔을 때는 이렇게 문제마다 정리해봤던 개념을 반복해서 읽는 **장만으로도 충분했습니다**.

나는 해료를 위한 처극성 해양에 함께했고 의견간 로가하지 않고 구근히 내신 성계 을 올려왔습니다. 2, 3억년 때 낮은 내산에 파질하지 않고 지난 사원에 대한 피드 배를 받으며 정말 약차같이 공부했고, 그 콜라 고파라하고에 귀원할 수 있는 수준까지 올 수 있었습니다. 또한 비교과 활동에서도 아무리 아랍고 힘들어도 저만히 목표를 가지고 구준 히 활동을 아이온 것이 혹은 평가를 받은 것 같습니다. 마지막으로 면접에서는 어려운 주아 공문이 들어앉을 때 위촉되기보다는 관리이 답변해도했다는 저극적인 모습을 이별하여 좋 은 산업을 받겠고, 이 대문에 함께의 문제에 다운 가까워볼 수 있었다고 생각합니다.

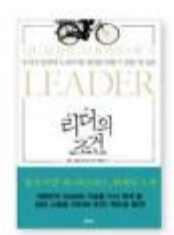

## ★ 나를 이끌어 준 한 권의 책 (리더의 조건)

고 시회 수업시간에 관련 다양면부터를 접하고 흥마가 경기 읽어 보았는데, 리디워서 자신이 아떤 모습과 자료를 갖춰야 하는지 되 용이라는 좋은 개가가 되었던 것 같습니다. 핵 속의시계에서는 업 무를 직원들의 지금에 맡기고 CEO는 직원부지를 위해 동문서주 하였지만, 이는 선물된 사람들은 이용진 접근이었기에 가능한 경 우리고 생각했습니다. 그렇기에 분명하며 할 같은 운영당하여 아 닌. 그들의 "역지시지의 지사입을 개별입습니다. 이를 제기로 지만

의 리아스들 특별할 수 있었고, 이는 학생회장 및 등이의 부장을 약동하며 친구들의 지지를 받는 데 큰 도움이 되었습니다. 실제로 고려하셔 많은 직책이 있지만 꼭 일하려는 것을 추천합니다. \*\* "끝날 때까지 끝난 게 아니다" 신민정 고려적의 적고립어 전체 오 카라에고 대교당수업 전형을 신처럼 이유 위가 다니던 고등에 관에서 고가적으로 해 같 수 있는 가 가 있 것 을 분을 전형이 적고 우수의 철왕이지고 생각했습니다. 가 한 약가 사람은 알려진다. 학생적 대한 역가에서 있었다는 사외도 자가 이 전통을 신 역하는데 월을 알려구입습니다. 전통을 선명할 때는 온전의 소신이 절말 우소하더고 생각 합니다. 사례대가 아내 정풍에서 늘었다자. 구역에서는 자식에 정풍해야 올 다 낮는 가 문화가 무엇있지께 초점을 맞추어 소설을 가지고 지원하였습니다. 명심과 자기소지하게 시 보이는 간원들과 자신답이 한편 가능 남을 들어는 데 큰 역할을 했다고 생각해나다. 정 정물은 중심하지만 관련을 하는데 일 것 같이는 데 큰 역할을 했다고 생각해나다. 정 정물은 중심하지만 관련을 하는데 일 것 같이는 것이는 공부하게 될 위치를 스스로 선해 했으며 중심하다.

수는 목부는 수는 환경에서에 오퍼지사를 받아 속시고 귀하한 것이 가장 한 고지가 일입습니다. 적는 여성방학 해부터 구입니다 가소가에 남아 어울부터 수는 사진교자 등 일에는 모그지 가을 보기 통험을 찾는 뒤 여러한 방법이 효과가 있다는 사실을 개입습습니다. 문자 하는 것보다는 더 형성감이 느끼지고 시간도 잘 지기도록 친구들과 형제는 것을 수행하지.

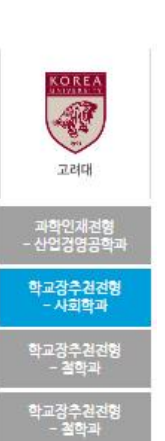

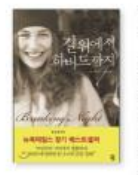

## \* 나를 이끌어 준 한 권의 책 〈길 위에서 하버드까지〉

-

가수사에서 열심히 공부를 하여 좋은 성적을 얻었지만 자유해도 슬랜드는 자유스럽게 찾아낸하나 가 고등하고 가하네 이 가수나에 있는 것이 다섯 달(18년 고)에가 전철 하기 실었던 시가가 인있었는 니다. 같은 이 네 나쪽의 도구하면 또 확은 선택했나 자목 행동 것 나는 할 확고 있는 건가 좋아 Pbb는 시간을 가질 수 있었고, 지원 다 실이 함께있는 주시간이, 것을 제시 하며 있었는 비행을 것 고가 구락 방기 정말 수 있었습니다. 김 시자 문화 고객에서 파가

치는 시기가 온다면 지사했 마음이 가는 책 하나를 읽는 것이 큰 도움이 될 거만 생각합니다. 생각을 정 리하는 시간을 기지면서 본인도 도써는 사이에 새로운 팬들락을 얻을 수 있기 때문입니다.

## ★ 강남네가스터디 입시전략연구소 전용준 소장이 분석한 합격비결

# 3) 학과정보

-투모라이즈에서 제공하는 약 150개의 학과정보를 확인할 수 있습니다.

학과정보

● Home 〉 학과정보/직업정보 〉 학과정보

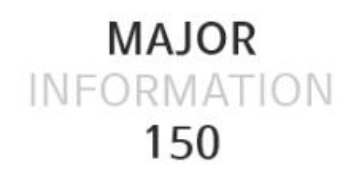

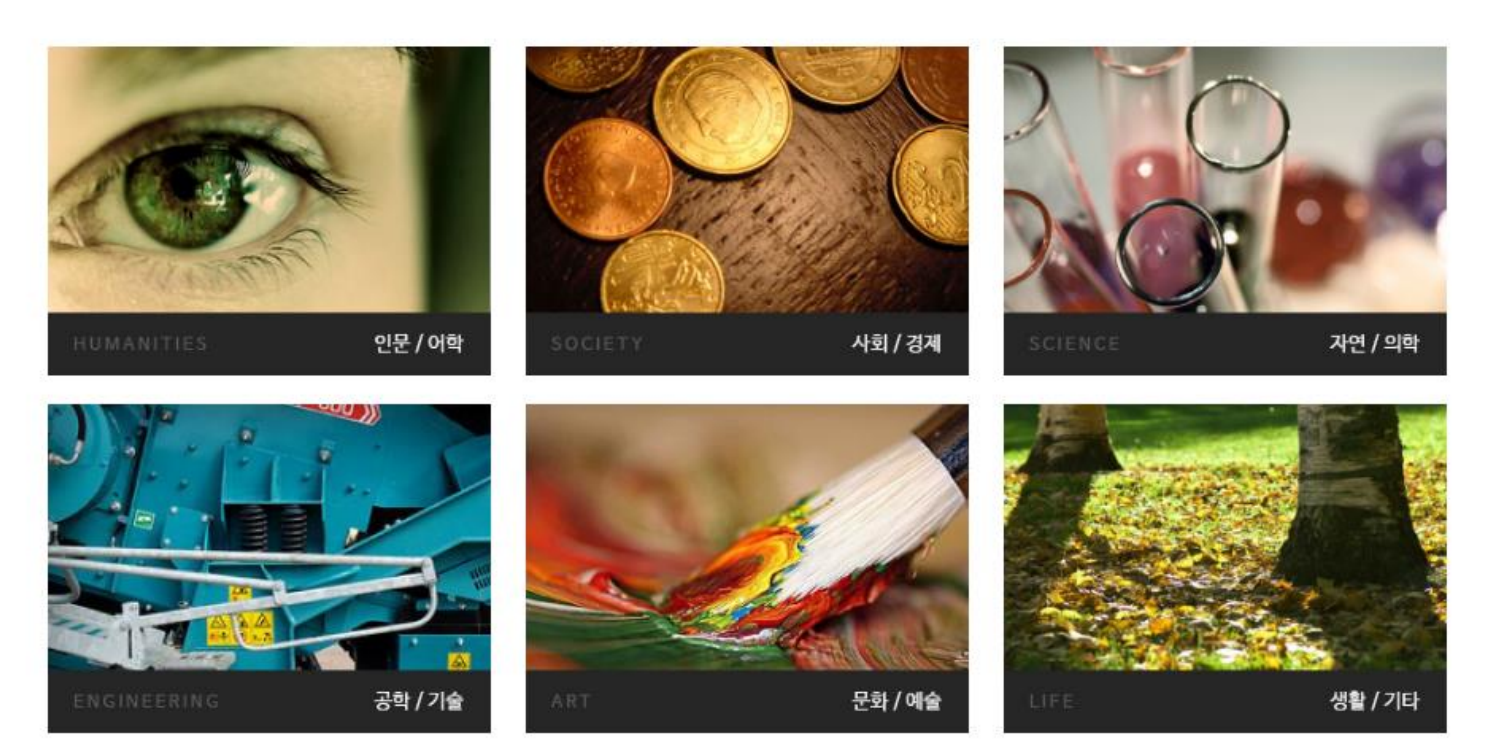

# -분야별 조회가 가능하고, 학과명으로 검색이 가능합니다.

학과정보

🖻 Home 〉 학과정보/직업정보 〉 학과정보

|     |                    |       | 학과 검색 |       |       |       | Q, 검색하기 |
|-----|--------------------|-------|-------|-------|-------|-------|---------|
| 지식별 | <mark>인문/어학</mark> | 사회/경제 | 자연/의학 | 공학/기술 | 문화/예술 | 생활/기타 |         |

| 번호 | 학과영역  | 학과분류  | 학과명(한글)  | 학과명(영문)                          |  |  |  |
|----|-------|-------|----------|----------------------------------|--|--|--|
| 30 | 인문·어학 | 언어/문학 | 프랑스어·문학과 | FRENCH LANGUAGE AND LITERATURE   |  |  |  |
| 29 | 인문·어학 | 교육    | 특수교육학과   | DEPARTMENT OF SPECIAL EDUCATION  |  |  |  |
| 28 | 인문·어학 | 교육    | 초등교육학과   | ELEMENTARY EDUCATION             |  |  |  |
| 27 | 인문·어학 | 체육/무용 | 체육교육과    | PHYSICAL EDUCATION               |  |  |  |
| 26 | 인문·어학 | 역사/철학 | 철학윤리학과   | PHILOSOPHY AND ETHICS            |  |  |  |
| 25 | 인문·어학 | 언어/문학 | 중국어·문학과  | CHINESE LANGEAGE & LITERATURE    |  |  |  |
| 24 | 인문·어학 | 역사/철학 | 종교학과     | SCIENCE OF RELIGION              |  |  |  |
| 23 | 인문·어학 | 교육    | 자연계교육과   | NATURAL EDUCATION                |  |  |  |
| 22 | 인문·어학 | 언어/문학 | 일본어·문학과  | JAPANESE LANGUAGE AND LITERATURE |  |  |  |
| 21 | 인문·어학 | 교육    | 인문교육과    | HUMANITIES EDUCATION             |  |  |  |
|    |       |       |          |                                  |  |  |  |

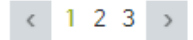

# -학과명을 클릭하면, 학과에 대한 세부 정보를 확인해 볼 수 있습니다.

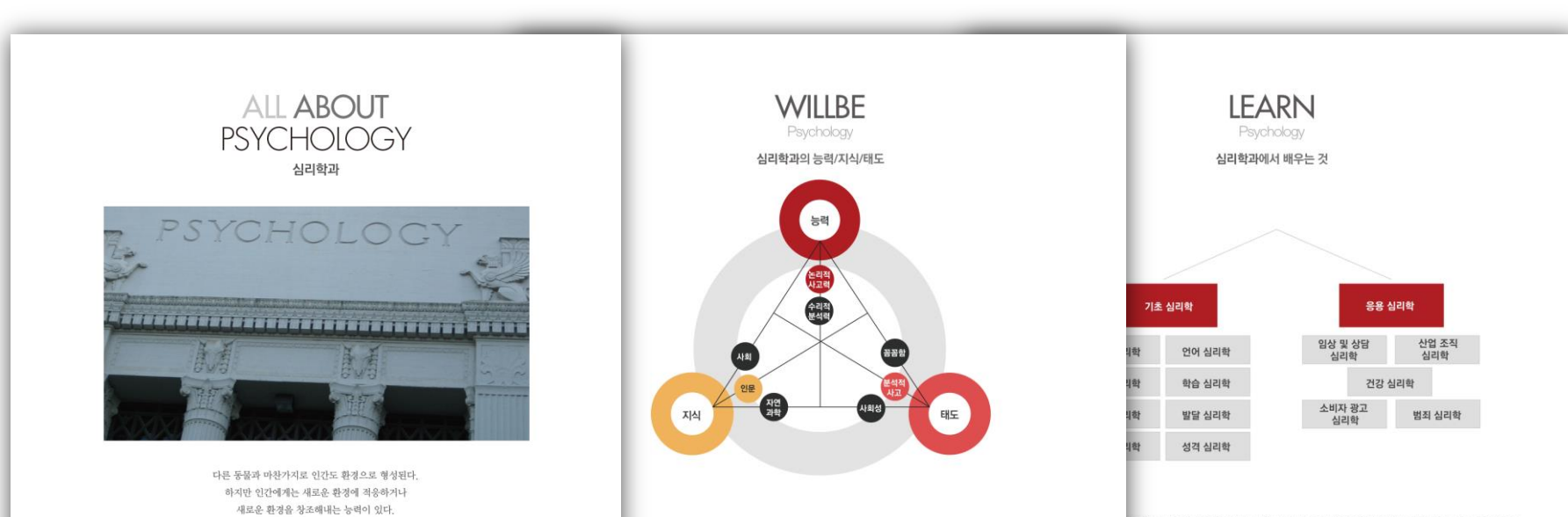

## 력/수리적 분석력

는 과학적 연구를 기반으로 하기에 (1) 가설을 심장하고 (2) 그 가설을 감증하기 위한 실험과 조사를 설계하고 (3) 설계된 3/여 타당한 김과를 도출 해 낼 수 있는 역량은 필수적입니다. 직관을 사용해서 타당한 가설을 세울 수 있는 능력, 실험질 로 분석할 수 있는 능력이 대표적이죠. 또한, 보이지 않는 요소들을 연구하는 만큼 사소한 것도 놓치지 않는 세일한 관찰 순리적으로 분석해 내는 능력이 필요합니다. 위역 역량들을 기르기 위해서 수학과목이다 과학과목을 열심히 준비하는 것

## 다연과학

불한 영역을 포괄하는 분야야기 때문에 풍부한 교양자식이 중요합니다. 따라서 인문사회관란 서적을 통해 안간과 조직에 남돌 쌓는 것이 필수적입니다. 이와 다행여 자전과학 중 생물이나 뇌, 물리, 수학 등에 관한 서적으로 저식을 쌓아간다면, 철학하거나 공부하는 데 직자 않은 도움을 받을 수 있을 것입니다. 실제 심리학 연구에서는 인문사회 지식뿐만 아니라 생 H이나 통계적인 철처를 요구할 때가 많기 때문이죠.

## 적 사고/꼼꼼함

의 행동에 대해 관심을 가지는 것이 필요합니다. 자신이 특별히 관심 있는 인간심리나 행동은 무엇인지 생각해보며 진로 는 자시가 중요합니다. 가령 자신이 어린아이의 방동에 관심이 있는지, 심리적인 갈등에 관심이 있는지, 아니면 심리병리 같이 있는지 등 심리 중에서도 특별히 더 관심이 가는 주제들을 생각해 보라는 것이죠. 또한 이런 인간에 대한 호기심으 10 아니라 과학까지도 몇번 자세로 공부하는 것이 필요입니다. 심리학과 (응용심리학)으로 나눌 수 있습니다. (기초심리학)은 인간의 생리, 감각, 인지, 성격 등의 기초심 '왜 그렇게 행동하였는가를 다양한 방면에서 연구한 것입니다. 이런 기초심리학에는 인지심리학, 지각심 확, 생물심리학, 사화심리학, 언어심리학, 발달심리학 등이 포함됩니다.

리학적 지식을 사회 여러 분야에 적용한 것으로 임상 및 상담심리학, 산업 및 조직심리학, 건강심리학, 소 감학 등이 해당되며, 현대사회가 안고 있는 심리 및 행동 문제를 분석하여 해결하는 영역도 포함됩니다. 2년박 파트에서 응용심리학 분야의 세부전공인 [임상 및 상담심리학], [소비자 평고심리학], [산업 및 조직 계 실패보도록 해요.

## 심리학과의 미래전망, 밝음

입니다.

인간의 행동과 심리과정을 과학적으로 연구

현대 사회에서 인간의 삶의 질과 관계된 문제들이 점점 더 그 중요성을 더하고 있는데요. 이러한 문제를 해결하기 위해서는 감각, 지 각, 사고, 성격, 지능, 적성 등의 인간 특징들이 고려되어야 하기에, 인간의 원리를 밝히는 일은 점점 더 중요한 분야가 될 것으로 기대 되고 있습니다. 상업이나 조직, 정신건강의 측면에서 심리학은 다양한 응용 가능성이 있습니다.

심리학은 인간의 감정과 사고, 더 나아가 인간의 행동까지도 연구하는 학문으로, 인간의 행동과 심리과정을 실험, 관찰, 면접, 조사, 심

리평가 등 과학적인 방법을 사용하여 연구하고 응용하는 학문입니다.특히 '마음'이라는 대상을 직접 연구한다는 점, 과학적 관찰과 연 구방법을 사용한다는 점에서 똑같은 인간을 탐구하더라도 다른 학문과 차별성이 있다고 할 수 있죠. 이처럼 눈에 보이지 않는 인간의

생리, 감각, 인지, 정서, 행동 등을 연구함으로써 인간 그 자체에 대한 이해뿐만 아니라, 인간의 무리로 이루어진 사회를 이해할 수 있

습니다. 궁극적으로 심리적 질병으로 고통 받고 있는 사람들의 삶의 질을 높이고, 사회를 보다 건강하게 만드는 것이 학과공부의 목표

Tomorize's Program Guide\_User

# 4) 직업정보

-투모라이즈에서 제공하는 약 150개의 직업정보를 확인할 수 있습니다. -지식별/산업별/흥미별로 검색이 가능합니다.

# CAREER INFORMATION 150

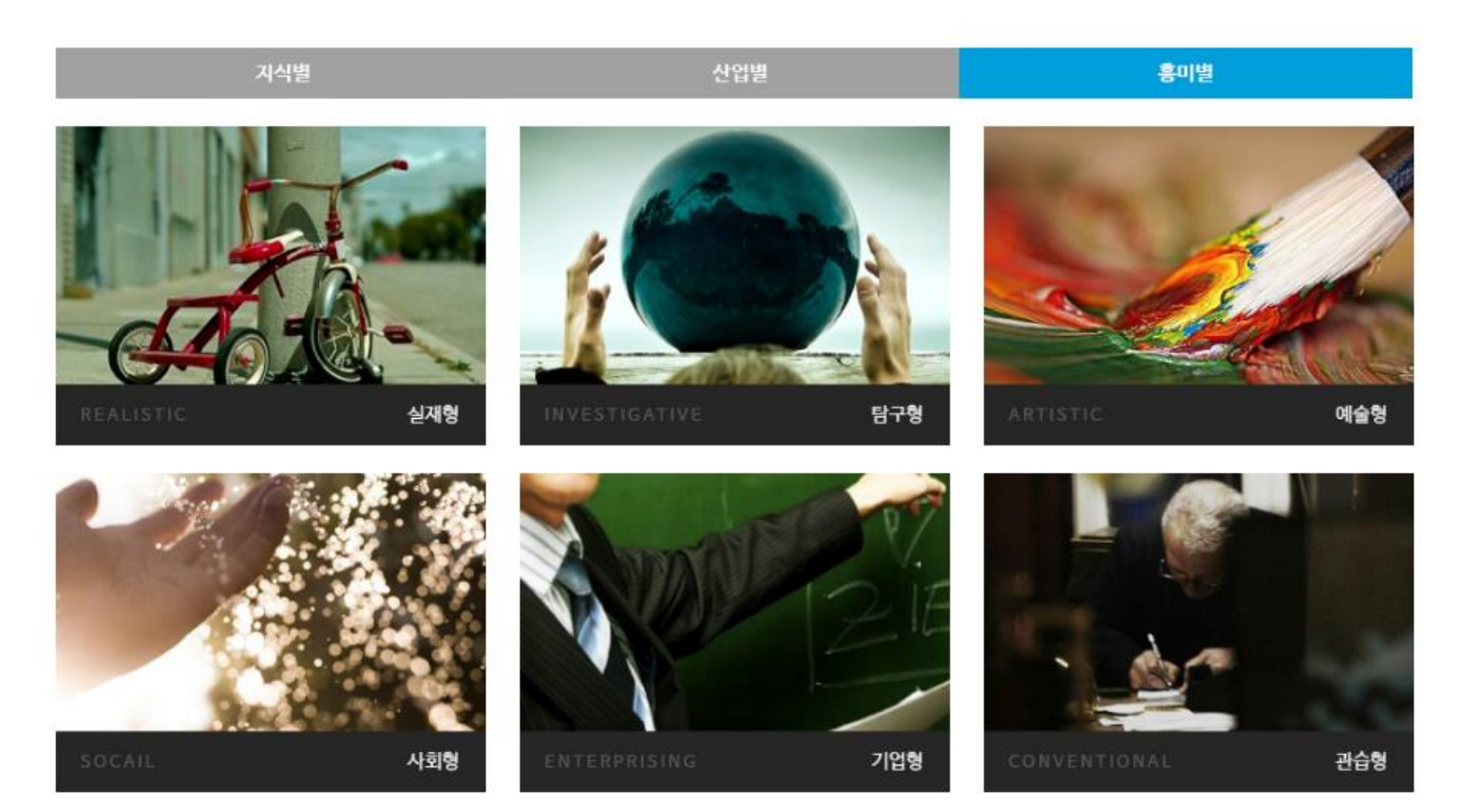

# -관심분야 또는 적성검사 결과를 바탕으로 직업을 검색하고 정보를 확인해 보세요.

직업정보

● Home 〉 학과정보/직업정보 〉 직업정보

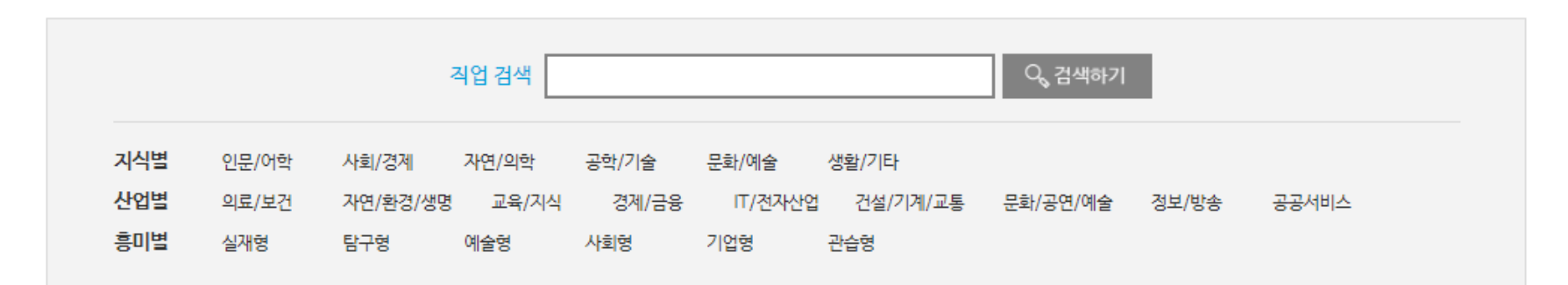

| 번호 | 직업영역  | 직업명(한글)        | 직업명(영문)                       |
|----|-------|----------------|-------------------------------|
| 31 | 자연·의학 | 환경공학기술자        | ENVIRONMENT ENGINEER          |
| 30 | 자연·의학 | 화학공학기술자        | CHEMICAL ENGINEER             |
| 29 | 자연·의학 | 한의사            | ORIENTAL MEDICAL PRACTITIONER |
| 28 | 공학·기술 | 통신공학기술자        | TELECOMMUNICATION ENGINEER    |
| 27 | 공학·기술 | 컴퓨터시스템설계 및 분석가 | COMPUTER SYSTEM DESIGNER      |
| 26 | 공학·기술 | 컴퓨터 하드웨어 기술자   | COMPUTER HARDWARE ENGINEER    |
| 25 | 자연·의학 | 치과의사           | DENTIST                       |
| 24 | 자연·의학 | 치과위생사          | DENTAL HYGIENIST              |
| 23 | 자연·의학 | 조향사            | PERFUMER & FLAVORIST          |
| 22 | 공학·기술 | 정보시스템 운영자      | INFOMATION SYSTEM OPERATOR    |
|    |       |                |                               |

< 1234 >

# -직업명을 클릭하면, 학과에 대한 세부 정보를 확인해 볼 수 있습니다.

# All ABOUT **ENVIRONMENT** ENGINEER

환경공학기술자

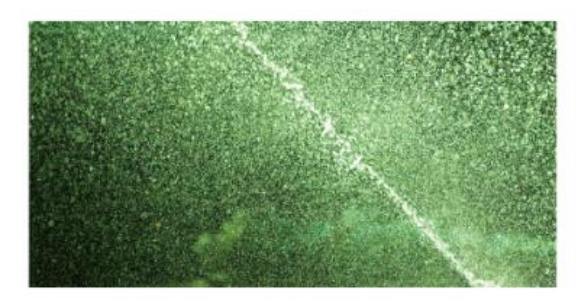

환경공학기술자는 다양한 공학 자식과 기술을 활용해 대기. 수집, 페기陽, 토양, 해양, 작업장, 생태계 등 여러 자연 및 도시환경 문 제몰 해결하는 일을해요. 이물 위해 일상적인 실험과 분석, 연구 업무를 하죠. 또한 환경시험을 설계하고, 친환경적인 공정이니 시 성을 개발하고 운영하는 일을 하기도 해요.

### "긴급상황 밤생!"

시청의 환경관리과에 갑자기 엄청나게 많은 전화가 걸려오기 시작했어요. 환경관리과창 장문한 씨는 사태의 심각성을 직갑했어요. 아니나다를까, 시외곽자역의 화학공장에서 불이 나, 유해물질이 다랑 섞인 공장의 패수가 처리되지 않고 인근 하천으로 일부 흘러 들어갔다는 소식이었어요. 어닐은 토요일이었지만 모든 직원들이 출근해 긴급상황을 해결하기 위해 빠르게 움직이고 있었어요.

로 모일 수 있도록 했어요.

"자, 시간이 별로 없어요! 본류로 배놓어 흘러들어가지 않도록 지류를 막을 겁니다. 모두 도와주십시오!"

그렇게 입사방면으로 몰락이를 쌓은 뒤에도, 장 과장을 비분한 여러 환경과 직원들은 하천 아래에 오염된 토양을 체거하고 세 모래 분석적사고/배려하는 태도 를 뿌려주는 등 업무를 계속했어요. 그렇게 노력해 준 덕분에, 많은 시민들은 성수원이 오염되는 사태를 피할 수 있었고, 하천의 수 · 관람문제는 대부분 한 눈에 파악되지 않는 문제이기 때문에, 이번 한상을 관찰하고 이를 세세하게 분석할 수 있어야 해요. 다양한 지식 질 역시 빠르게 회복되었답니다.

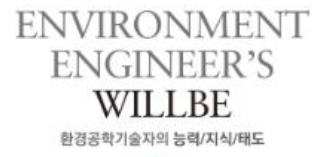

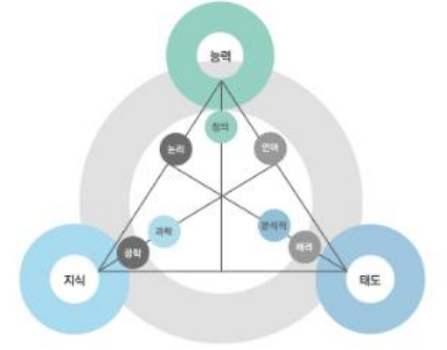

### E리적사고능력/창의적능력/언어적능력

반경공학은 대단히 낮은 범위의 기초학문을 기반으로 하고 있기 때문에, 환경, 생태계, 상물 등에 대한 많은 이론들을 큰 물에서 통합 의으로 사고할 수 있어야 해요. 이를 위해서는 논리적인 사고력이 필수적이에요. 특히 문제 상황이 발생했을 경우 빠르게 대처하기 위 #서는 문제해결 능력과 만단 및 의사결정 능력이 있어야 해요. 또, 기존에 있는 시설로는 해결할 수 없는 문제 상황이 발생한다면 새 같은 대책을 마련해야 하는데, 이를 위해서는 칭의력도 중요한 농력이에요, 마지막으로, 환경공학기술자는 궁극적으로 실제 가업이나 기관, 일반 시민들이 환경 관련 대책을 실행하도록 실육해야 하므로 이를 조리있게 말하거나 글로 쓸 수 있는 언어적 능력도 필요해요.

### 문한지식/과한지식

H경공학기술자는 환경과 생태계 전반에 대해 이해하고 있어야 해요. 이를 위해서는 공학 분야와 자연과학 분야 전반에 걸친 지식이 장 과정은 재행리 패수가 흘러든 지역의 하면을 막아 강으로 흘러들어가는 것을 방지해야 된다고 판단하고, 관련업계들이 한당으 🛛 요수하죠. 특히 환경문제를 해결하기 위해서는 다양한 영역을 넘나들며 사고할 수 있어야 한답니다. 자연과학 분야 중에서도 자구의 물리적 황경과 에너지에 관련한 지식(물리 및 지구과학), 물질의 구조, 특성 및 기능에 대한 지식(화학), 여러 생물체의 구조, 특성 및 기능에 대한 지식(생물)을 습득해야 해요. 또, 공학 분야 중에서는 기계 관련 지식을 습득해야 하는데, 환경오염 상태를 측정하거나 분 낙하는 데에 많은 기계가 사용되고 있기 때문이죠.

» 기술, 장비를 통용하여 문제의 혁심을 분석해내고, 이를 해결하는 것이 환경공학기술자의 입이기 때문이에요. 따라서 분석적 사고 가 중요한 태도법니다. 또한 타인에 대한 배려심어 중요해요. 다른 사람들을 설득하여 환경문제를 함께 해결할 수 있으려면, 우신 다른 나람들의 상황과 입장을 이해할 필요가 있거든요.

## VITAL. SUBJECT 직업관련 과목

| 물리   | Physics       |
|------|---------------|
|      |               |
| 성물   | Biology       |
| 지구과학 | Earth Science |
|      |               |
|      |               |
|      |               |
|      |               |
|      |               |
|      |               |
|      |               |
|      |               |
|      |               |
|      |               |
|      |               |
|      |               |

### 지구과학과목

(1) 100 NO. 10

(적이고 전반적인 이해를 위해서는 과학 과목의 모든 분야를 균형있게 공부할 필요가 있어요. 특히 물리 과목에 1해 쾌우먼서 환경문제 중 애너지 문제와 관련된 기초지식을 습득할 수 있어요. 성물 과목에서는 생명체의 구조. 나면에 존재하는 수많은 생물체를 살릴 수 있는 방법까지도 고민해볼 수 있죠. 지구과학은 환경에 대해 가장 넓게 !로 열심히 공부해두면 환경공학 관련 전공수업에 도움이 돼요.

# 7. 투모라이즈-S 소개

# 1) 공지사항

# -프로그램의 업데이트 상황을 공지사항을 통해 확인이 가능합니다.

# 공지사항

■ Home 〉 투모라이즈-S 소개 〉 공지사항

|    | 검색(제목+내용) Q、검색하기                                  |   |            |
|----|---------------------------------------------------|---|------------|
| 번호 | 제목                                                |   | 날짜         |
| 15 | [학생부종합전형 자료실-대학별 입시 자료실] 학생부 종합 안내 링크 (대학별 동영상)   | • | 2017-12-18 |
| 14 | [학교생활기록부-학생부 항목별 면접기출] 2017 면접후기 추가               | • | 2017-11-28 |
| 13 | 학생부종합전형 자료실_대학별 합격 노하우 추가                         | • | 2017-11-14 |
| 12 | [학생부종합전형 자료실-대학별 입시 자료실] 2018 학생부 종합 안내 링크(어디가)   | • | 2017-11-01 |
| 11 | [학교생활기록부-6.진로희망사항-참고자료] 학과정보 업데이트                 | • | 2017-11-01 |
| 10 | [창의적체험활동상황_참고자료_시도교육청 교육지원청 직속기관 현황] 각 기관 홈페이지 링크 | • | 2017-10-24 |
| 9  | [독서활동상황 _ 참고자료 _ 서울대] 서울대 학생을 위한 권장도서 100선 추가     | • | 2017-10-24 |
| 8  | 대학별 입시 자료실 _ 특수대 추가                               | • | 2017-10-13 |
| 7  | 대학별 입시 자료실 _ 2018학년도 정시 모집요강 업데이트                 | • | 2017-10-10 |
| 6  | [학생부종합전형 참고 도서] 자기소개서&면접 핵심 100문 100답 : 이것이 답이다!  | • | 2017-09-12 |

# 2) 기타

# 작성내용 보관

-계정의 사용기간이 완료되면, 사용자는 프로그램 로그인이 안 됩니다..

# 계정 연장

-사용기간이 만료된 사용자가 계정 연장을 신청할 경우, 기존의 작성 내용을 확인할 수 있습니다. (계정 연장 신청 시, 아이디를 알려주신 관리자에게 연락주시기 바랍니다.)